# Instrukcja obsługi FieldPort SWA50

Inteligentny adapter bezprzewodowy z komunikacją Bluetooth do urządzeń obiektowych HART

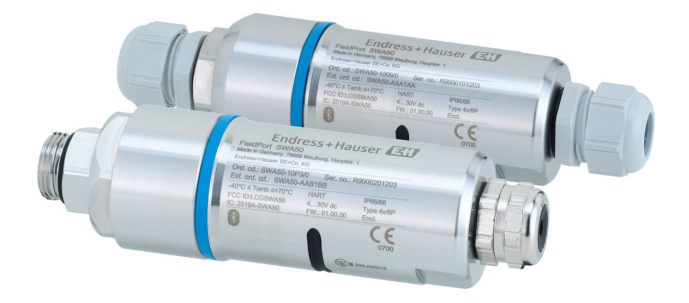

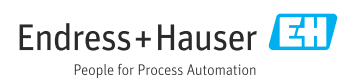

# Historia zmian

| Wersja produktu | Oznaczenie instrukcji obsługi | Zmiany                                                                                                    | Uwagi             |
|-----------------|-------------------------------|----------------------------------------------------------------------------------------------------|-------------------|
| 1.00.XX         | BA01987S/04/EN/02.20          | -                                                                                                    | Pierwsza wersja   |
| 1.00.XX         | BA01987S/31/PL/03.21          | Napięcie zasilania                                                                                                    | Poprawki          |
| 1.00.XX         | BA01987S/31/PL/04.21          | Pozycje montażowe<br>Zasięg<br>Informacje dotyczące wyświetlanych<br>sygnałów statusu<br>Uwagi i odniesienia<br>Rozdział "Diagnostyka" | Poprawki i zmiany |

# Spis treści

| 1                                                                                                    | Informacje o niniejszym                                                                                                    |
|----------------------------------------------------------------------------------------------------|----------------------------------------------------------------------------------------------------|
|                                                                                                    | dokumencie 5                                                                                                    |
| 1.1                                                                                                    | Przeznaczenie dokumentu 5                                                                                                    |
| 1.2                                                                                                    | Symbole 5                                                                                                    |
| 1.3                                                                                                    | Terminy i skróty 7                                                                                                    |
| 1.4                                                                                                    | Aktualne wersje oprogramowania 8                                                                                                    |
| 1.5                                                                                                    | Dokumentacja uzupełniająca                                                                                                    |
| 1.6                                                                                                    | Zastrzeżone znaki towarowe 8                                                                                                    |
| 2                                                                                                    | Podstawowe zalecenia                                                                                                    |
|                                                                                                    | dotyczące bezpieczeństwa 8                                                                                                    |
| 2.1                                                                                                    | Wymagania dotyczące personelu 8                                                                                                    |
| 2.2                                                                                                    | Zastosowanie przyrządu 9                                                                                                    |
| 2.3                                                                                                    | Przepisy BHP                                                                                                    |
| 2.4                                                                                                    | Bezpieczeństwo eksploatacji 9                                                                                                    |
| 2.5                                                                                                    | Bezpieczeństwo produktu 9                                                                                                    |
| 2.6                                                                                                    | Bezpieczeństwo systemów IT 10                                                                                                    |
| 2.7                                                                                                    | Środki bezpieczeństwa IT w                                                                                                    |
|                                                                                                    | przyrządzie 10                                                                                                    |
| 3                                                                                                    | Opis produktu 10                                                                                                    |
| 3.1                                                                                                    | Funkcja 10                                                                                                    |
| 3.2                                                                                                    | Architektura systemu z adapterem                                                                                                    |
|                                                                                                    | FieldDort SWA50 w worsij Pluotooth 12                                                                                                    |
|                                                                                                    | rieluroit SWAJO w weisji bluetootii 12                                                                                                    |
| 4                                                                                                    | Odbiór dostawy i                                                                                                    |
| 4                                                                                                    | Odbiór dostawy i<br>identyfikacia produktu                                                                                                    |
| <b>4</b>                                                                                                    | Odbiór dostawy i<br>identyfikacja produktu 13<br>Odbiór dostawy 13                                                                                                    |
| <b>4</b><br>4.1<br>4 2                                                                                               | Odbiór dostawy i         identyfikacja produktu         Odbiór dostawy         13         Odbiór dostawy         13                                                                                                    |
| <b>4</b><br>4.1<br>4.2<br>4.3                                                                                        | Odbiór dostawy i         identyfikacja produktu         Odbiór dostawy         13         Identyfikacja produktu         13         Identyfikacja produktu         13         Transport i składowanie         14                                                                                                    |
| <b>4</b><br>4.1<br>4.2<br>4.3                                                                                        | Odbiór dostawy i         identyfikacja produktu                                                                                                    |
| <b>4</b><br>4.1<br>4.2<br>4.3<br><b>5</b>                                                                            | Odbiór dostawy i         identyfikacja produktu         13         Odbiór dostawy         13         Identyfikacja produktu         13         Identyfikacja produktu         13         Identyfikacja produktu         14         Warunki pracy: montaż         14                                                                                                    |
| <b>4</b><br>4.1<br>4.2<br>4.3<br><b>5</b><br>5.1                                                                     | Odbiór dostawy i         identyfikacja produktu         13         Odbiór dostawy         13         Identyfikacja produktu         13         Identyfikacja produktu         13         Identyfikacja produktu         14         Warunki pracy: montaż         14         Vskazówki montażowe         14                                                                                                    |
| <b>4</b><br>4.1<br>4.2<br>4.3<br><b>5</b><br>5.1<br>5.2<br>5.2                                                       | Odbiór dostawy i         identyfikacja produktu         13         Odbiór dostawy         13         Identyfikacja produktu         13         Identyfikacja produktu         13         Identyfikacja produktu         13         Transport i składowanie         14         Warunki pracy: montaż         14         Zasięg         14                                                                                                    |
| <b>4</b><br>4.1<br>4.2<br>4.3<br><b>5</b><br>5.1<br>5.2<br>5.3<br>5.4                                                | Odbiór dostawy i         identyfikacja produktu       13         Odbiór dostawy       13         Identyfikacja produktu       13         Identyfikacja produktu       13         Transport i składowanie       14         Warunki pracy: montaż       14         Wskazówki montażowe       14         Zasięg       14         Sposoby montażu       16                                                                                                    |
| <b>4</b><br>4.1<br>4.2<br>4.3<br><b>5</b><br>5.1<br>5.2<br>5.3<br>5.4                                                | Odbiór dostawy i         identyfikacja produktu       13         Odbiór dostawy       13         Identyfikacja produktu       13         Identyfikacja produktu       13         Transport i składowanie       14         Warunki pracy: montaż       14         Wskazówki montażowe       14         Zasięg       14         Sposoby montażu       16         Montaż wersji do montażu       17                                                                                                    |
| <b>4</b><br>4.1<br>4.2<br>4.3<br><b>5</b><br>5.1<br>5.2<br>5.3<br>5.4                                                | Odbiór dostawy i         identyfikacja produktu         13         Odbiór dostawy         13         Identyfikacja produktu         13         Identyfikacja produktu         13         Identyfikacja produktu         13         Transport i składowanie         14         Warunki pracy: montaż         14         Wskazówki montażowe         14         Sposoby montażu         16         Montaż wersji do montażu         17         Mantaż urazii razdzialnaj                                                                                                    |
| <b>4</b><br>4.1<br>4.2<br>4.3<br><b>5</b><br>5.1<br>5.2<br>5.3<br>5.4<br>5.5<br>5.6                                  | Odbiór dostawy i         identyfikacja produktu         13         Odbiór dostawy         13         Identyfikacja produktu         13         Identyfikacja produktu         13         Identyfikacja produktu         13         Transport i składowanie         14         Warunki pracy: montaż         14         Wskazówki montażowe         14         Sposoby montażu         16         Montaż wersji do montażu         bezpośredniego         17         Montaż daptora FieldBoet SWAEO w                                                                                                    |
| <b>4</b><br>4.1<br>4.2<br>4.3<br><b>5</b><br>5.1<br>5.2<br>5.3<br>5.4<br>5.5<br>5.6                                  | Odbiór dostawy i         identyfikacja produktu         13         Odbiór dostawy         13         Identyfikacja produktu         13         Identyfikacja produktu         13         Identyfikacja produktu         13         Transport i składowanie         14         Warunki pracy: montaż         14         Wskazówki montażowe         14         Sposoby montażu         16         Montaż wersji do montażu         bezpośredniego         17         Montaż adaptera FieldPort SWA50 w         wałwurzie matricierum         24                                                                                                    |
| <b>4</b><br>4.1<br>4.2<br>4.3<br><b>5</b><br>5.1<br>5.2<br>5.3<br>5.4<br>5.5<br>5.6<br>5.7                           | Odbiór dostawy i         identyfikacja produktu         13         Odbiór dostawy         13         Identyfikacja produktu         13         Identyfikacja produktu         13         Identyfikacja produktu         13         Transport i składowanie         14         Warunki pracy: montaż         14         Wskazówki montażowe         14         Sposoby montażu         16         Montaż wersji do montażu         bezpośredniego         17         Montaż wersji rozdzielnej         28         Montaż adaptera FieldPort SWA50 w         uchwycie montażowym         34         Kontrola po wykonaniu montażu         38                      |
| <b>4</b><br>4.1<br>4.2<br>4.3<br><b>5</b><br>5.1<br>5.2<br>5.3<br>5.4<br>5.5<br>5.6<br>5.7                           | Odbiór dostawy i         identyfikacja produktu       13         Odbiór dostawy       13         Identyfikacja produktu       13         Identyfikacja produktu       13         Transport i składowanie       14         Warunki pracy: montaż       14         Wskazówki montażowe       14         Zasięg       14         Sposoby montażu       16         Montaż wersji do montażu       28         Montaż adaptera FieldPort SWA50 w       28         Montaż adaptera FieldPort SWA50 w       34         Kontrola po wykonaniu montażu       38                                                                                                    |
| <b>4</b><br>4.1<br>4.2<br>4.3<br><b>5</b><br>5.1<br>5.2<br>5.3<br>5.4<br>5.5<br>5.6<br>5.7<br><b>6</b>               | Odbiór dostawy i         identyfikacja produktu       13         Odbiór dostawy       13         Identyfikacja produktu       13         Identyfikacja produktu       13         Transport i składowanie       14         Warunki pracy: montaż       14         Wskazówki montażowe       14         Zasięg       14         Sposoby montażu       16         Montaż wersji do montażu       17         Montaż wersji rozdzielnej       28         Montaż adaptera FieldPort SWA50 w       34         Kontrola po wykonaniu montażu       38         Podłączenie elektryczne       39                                                                          |
| <b>4</b><br>4.1<br>4.2<br>4.3<br><b>5</b><br>5.1<br>5.2<br>5.3<br>5.4<br>5.5<br>5.6<br>5.7<br><b>6</b><br>6.1        | Odbiór dostawy i         identyfikacja produktu         13         Odbiór dostawy         13         Identyfikacja produktu         13         Identyfikacja produktu         13         Identyfikacja produktu         13         Transport i składowanie         14         Warunki pracy: montaż         14         Wskazówki montażowe         14         Sposoby montażu         16         Montaż wersji do montażu         bezpośredniego         17         Montaż wersji rozdzielnej         28         Montaż adaptera FieldPort SWA50 w         uchwycie montażowym         38         Podłączenie elektryczne         39         Napięcie zasilania |
| <b>4</b><br>4.1<br>4.2<br>4.3<br><b>5</b><br>5.1<br>5.2<br>5.3<br>5.4<br>5.5<br>5.6<br>5.7<br><b>6</b><br>6.1<br>6.2 | Odbiór dostawy i         identyfikacja produktu       13         Odbiór dostawy       13         Identyfikacja produktu       13         Identyfikacja produktu       13         Transport i składowanie       14         Warunki pracy: montaż       14         Wskazówki montażowe       14         Zasięg       14         Sposoby montażu       16         Montaż wersji do montażu       28         Montaż wersji rozdzielnej       28         Montaż adaptera FieldPort SWA50 w       34         Kontrola po wykonaniu montażu       38         Podłączenie elektryczne       39         Napięcie zasilania       39         Parametry przewodów       39 |

| 6.4                                                                                                    | Zdejmowanie izolacji w przypadku<br>dławika kablowego do przewodów                                                                                                    |
|----------------------------------------------------------------------------------------------------|----------------------------------------------------------------------------------------------------|
| 6.5                                                                                                    | ekranowanych 40<br>2-przewodowe urządzenie obiektowe<br>HART z postwart wyjściem                                                                                                    |
| 6.6                                                                                                    | prądowym                                                                                                    |
| 0.0                                                                                                    | HART z pasywnym wyjściem                                                                                                    |
| 6.7                                                                                                    | 4-przewodowe urządzenie obiektowe<br>HART z aktywnym wyjściem                                                                                                    |
| 6.8                                                                                                    | prądowym                                                                                                    |
| 6.9                                                                                                    | HART 44<br>Uziemienie adaptera FieldPort                                                                                                    |
| 6.10                                                                                                    | SWA50 44<br>Kontrola po wykonaniu podłączeń                                                                                                    |
| _                                                                                                    | elektrycznych 46                                                                                                    |
| 7                                                                                                    | Warianty obsługi                                                                                                    |
|                                                                                                    | urządzenia 46                                                                                                    |
| 7.1                                                                                                    | Przegląd wariantów obsługi 46                                                                                                    |
|                                                                                                    |                                                                                                    |
| 7.2                                                                                                    | Aplikacja SmartBlue 47                                                                                                    |
| 7.2<br>7.3                                                                                                    | Aplikacja SmartBlue47Field Xpert SMTxx47                                                                                                    |
| 7.2<br>7.3<br><b>8</b>                                                                                                    | Aplikacja SmartBlue47Field Xpert SMTxx47Uruchomienie47                                                                                                    |
| 7.2<br>7.3<br><b>8</b><br>8.1                                                                                                    | Aplikacja SmartBlue47Field Xpert SMTxx47Uruchomienie47Wymagania47                                                                                                    |
| 7.2<br>7.3<br><b>8</b><br>8.1<br>8.2                                                                                                    | Aplikacja SmartBlue47Field Xpert SMTxx47Uruchomienie47Wymagania47Włączenie adaptera FieldPort SWA5048                                                                                                    |
| 7.2<br>7.3<br><b>8</b><br>8.1<br>8.2<br><b>9</b>                                                                                         | Aplikacja SmartBlue47Field Xpert SMTxx47Uruchomienie47Wymagania47Włączenie adaptera FieldPort SWA5048Obsługa53                                                                                                    |
| 7.2<br>7.3<br><b>8</b><br>8.1<br>8.2<br><b>9</b><br>9.1                                                                                  | Aplikacja SmartBlue47Field Xpert SMTxx47Uruchomienie47Wymagania47Włączenie adaptera FieldPort SWA5048Obsługa53Blokada sprzętowa53                                                                                                    |
| 7.2<br>7.3<br><b>8</b><br>8.1<br>8.2<br><b>9</b><br>9.1<br>9.2                                                                           | Aplikacja SmartBlue47Field Xpert SMTxx47Uruchomienie47Wymagania47Włączenie adaptera FieldPort SWA5048Obsługa53Blokada sprzętowa53Kontrolka LED54                                                                                                    |
| 7.2<br>7.3<br><b>8</b><br>8.1<br>8.2<br><b>9</b><br>9.1<br>9.2<br><b>10</b>                                                              | Aplikacja SmartBlue47Field Xpert SMTxx47Uruchomienie47Wymagania47Włączenie adaptera FieldPort SWA5048Obsługa53Blokada sprzętowa53Kontrolka LED54Opis aplikacji SmartBlue dla                                                                                                    |
| 7.2<br>7.3<br><b>8</b><br>8.1<br>8.2<br><b>9</b><br>9.1<br>9.2<br><b>10</b>                                                              | Aplikacja SmartBlue47Field Xpert SMTxx47Uruchomienie47Wymagania47Włączenie adaptera FieldPort SWA5048Obsługa53Blokada sprzętowa53Kontrolka LED54Opis aplikacji SmartBlue dla<br>adaptera SWA5055                                                                                                    |
| 7.2<br>7.3<br><b>8</b><br>8.1<br>8.2<br><b>9</b><br>9.1<br>9.2<br><b>10</b><br>10.1                                                      | Aplikacja SmartBlue47Field Xpert SMTxx47Uruchomienie47Wymagania47Włączenie adaptera FieldPort SWA5048Obsługa53Blokada sprzętowa53Kontrolka LED54Opis aplikacji SmartBlue dla<br>adaptera SWA5055Przegląd menu (Nawigacja)55                                                                                                    |
| 7.2<br>7.3<br><b>8</b><br>8.1<br>8.2<br><b>9</b><br>9.1<br>9.2<br><b>10</b><br>10.1<br>10.2                                              | Aplikacja SmartBlue47Field Xpert SMTxx47Uruchomienie47Wymagania47Włączenie adaptera FieldPort SWA5048Obsługa53Blokada sprzętowa53Kontrolka LED54Opis aplikacji SmartBlue dla<br>adaptera SWA5055Przegląd menu (Nawigacja)55Strona "Device information"55                                                                                                    |
| 7.2<br>7.3<br><b>8</b><br>8.1<br>8.2<br><b>9</b><br>9.1<br>9.2<br><b>10</b><br>10.1<br>10.2<br>10.3                                      | Aplikacja SmartBlue47Field Xpert SMTxx47Uruchomienie47Wymagania47Włączenie adaptera FieldPort SWA5048Obsługa53Blokada sprzętowa53Kontrolka LED54Opis aplikacji SmartBlue dlaadaptera SWA5055Przegląd menu (Nawigacja)55Strona "Device information"58                                                                                                    |
| 7.2<br>7.3<br><b>8</b><br>8.1<br>8.2<br><b>9</b><br>9.1<br>9.2<br><b>10</b><br>10.1<br>10.2<br>10.3<br>10.4                              | Aplikacja SmartBlue       47         Field Xpert SMTxx       47 <b>Uruchomienie</b> 47         Wymagania       47         Włączenie adaptera FieldPort SWA50       48 <b>Obsługa</b> 53         Blokada sprzętowa       53         Kontrolka LED       54 <b>Opis aplikacji SmartBlue dla</b> adaptera SWA50       55         Przegląd menu (Nawigacja)       55         Strona "Device information"       58         Menu "Application"       58         Menu "FieldPort SWA50" (menu       50                                                                                                    |
| 7.2<br>7.3<br><b>8</b><br>8.1<br>8.2<br><b>9</b><br>9.1<br>9.2<br><b>10</b><br>10.1<br>10.2<br>10.3<br>10.4<br>10.5                      | Aplikacja SmartBlue       47         Field Xpert SMTxx       47 <b>Uruchomienie 47</b> Wymagania       47         Włączenie adaptera FieldPort SWA50       48 <b>Obsługa 53</b> Blokada sprzętowa       53         Kontrolka LED       54 <b>Opis aplikacji SmartBlue dla</b> adaptera SWA50 <b>55</b> Przegląd menu (Nawigacja)       55         Strona "Device information"       58         Menu "FieldPort SWA50" (menu       "59         Menu "Field device" (menu "System")       62                                                                                                    |
| 7.2<br>7.3<br><b>8</b><br>8.1<br>8.2<br><b>9</b><br>9.1<br>9.2<br><b>10</b><br>10.1<br>10.2<br>10.3<br>10.4<br>10.5<br><b>11</b>         | Aplikacja SmartBlue       47         Field Xpert SMTxx       47 <b>Uruchomienie</b> 47         Wymagania       47         Włączenie adaptera FieldPort SWA50       48 <b>Obsługa</b> 53         Blokada sprzętowa       53         Kontrolka LED       54 <b>Opis aplikacji SmartBlue dla</b> 34         adaptera SWA50       55         Przegląd menu (Nawigacja)       55         Strona "Device information"       58         Menu "FieldPort SWA50" (menu       "System")         System")       59         Menu "Field device" (menu "System")       62         Konserwacja       63                                                 |
| 7.2<br>7.3<br><b>8</b><br>8.1<br>8.2<br><b>9</b><br>9.1<br>9.2<br><b>10</b><br>10.1<br>10.2<br>10.3<br>10.4<br>10.5<br><b>11</b><br>11.1 | Aplikacja SmartBlue       47         Field Xpert SMTxx       47 <b>Uruchomienie</b> 47         Wymagania       47         Włączenie adaptera FieldPort SWA50       48 <b>Obsługa</b> 53         Blokada sprzętowa       53         Kontrolka LED       54 <b>Opis aplikacji SmartBlue dla</b> 34         adaptera SWA50       55         Przegląd menu (Nawigacja)       55         Strona "Device information"       58         Menu "FieldPort SWA50" (menu       "System")         System")       59         Menu "Field device" (menu "System")       62         Konserwacja       63         Oqólne czynności konserwacyjne       63 |

| 12   | Wykrywanie i usuwanie            |  |
|------|----------------------------------|--|
|      | usterek 66                       |  |
| 12.1 | Diagnostyka 66                   |  |
| 12.2 | Wykrywanie i usuwanie usterek 67 |  |
| 13   | Naprawa 67                       |  |
| 13.1 | Informacje ogólne                |  |
| 13.2 | Utylizacja                       |  |
| 14   | Akcesoria 67                     |  |
| 15   | Dane techniczne 68               |  |
| 16   | Dodatek 69                       |  |
| 16.1 | Przegląd menu (Nawigacja) 69     |  |

# 1 Informacje o niniejszym dokumencie

### 1.1 Przeznaczenie dokumentu

Niniejsza instrukcja obsługi zawiera wszystkie informacje wymagane na różnych etapach cyklu eksploatacji urządzenia, w tym takie jak:

- Identyfikacja produktu
- Odbiór dostawy
- Przechowywanie
- Montaż
- Podłączenie
- Obsługa
- Uruchomienie
- Wykrywanie i usuwanie usterek
- Konserwacja
- Utylizacja

# 1.2 Symbole

### 1.2.1 Symbole związane z bezpieczeństwem

### A NIEBEZPIECZEŃSTWO

Ten symbol ostrzega przed niebezpieczną sytuacją. Zignorowanie go doprowadzi do poważnego uszkodzenia ciała lub śmierci.

### **A** OSTRZEŻENIE

Ten symbol ostrzega przed niebezpieczną sytuacją. Zignorowanie go może doprowadzić do poważnego uszkodzenia ciała lub śmierci.

### A PRZESTROGA

Ten symbol ostrzega przed niebezpieczną sytuacją. Zignorowanie go może doprowadzić do lekkich lub średnich obrażeń ciała.

### NOTYFIKACJA

Tym symbolem są oznaczone informacje o procedurach i inne czynności, z którymi nie wiąże się niebezpieczeństwo obrażeń ciała.

### 1.2.2 Symbole oznaczające rodzaje informacji

| Symbol | Znaczenie                                                      |
|--------|----------------------------------------------------------------|
|        | Dopuszczalne<br>Dopuszczalne procedury, procesy lub czynności. |
|        | Zalecane<br>Zalecane procedury, procesy lub czynności.         |
| ×      | Zabronione<br>Zabronione procedury, procesy lub czynności.     |
| i      | <b>Wskazówka</b><br>Oznacza informacje dodatkowe.              |

| Symbol        | Znaczenie                |
|---------------|--------------------------|
|               | Odsyłacz do dokumentacji |
|               | Odsyłacz do strony       |
|               | Odsyłacz do rysunku      |
|               | Uwaga lub krok procedury |
| 1., 2., 3     | Kolejne kroki procedury  |
| L <b>&gt;</b> | Wynik kroku              |
| ?             | Pomoc w razie problemu   |
|               | Kontrola wzrokowa        |

## 1.2.3 Symbole na rysunkach

| Symbol   | Znaczenie                 | Symbol         | Znaczenie                                    |
|----------|---------------------------|----------------|----------------------------------------------|
| 1, 2, 3, | Numery pozycji            | 1., 2., 3      | Kolejne kroki procedury                      |
| A, B, C, | Widoki                    | A-A, B-B, C-C, | Przekroje                                    |
| EX       | Strefa zagrożona wybuchem | ×              | Strefa bezpieczna<br>(niezagrożona wybuchem) |

### 1.2.4 Symbole elektryczne

| Symbol | Znaczenie                 |
|--------|---------------------------|
|        | Prąd stały                |
| $\sim$ | Prąd przemienny           |
| ~      | Prąd stały lub przemienny |

| Symbol   | Znaczenie                                                                                                    |
|----------|----------------------------------------------------------------------------------------------------|
| <u>+</u> | Zacisk uziemienia<br>Zacisk uziemiony, tj. z punktu widzenia użytkownika jest już uziemiony poprzez system<br>uziemienia.                                                                                                    |
|          | Przyłącze wyrównania potencjałów (PE: uziemienie ochronne)<br>Zaciski, które powinny być podłączone do uziemienia, zanim wykonane zostaną<br>jakiekolwiek inne podłączenia urządzenia.                                                                                                    |
|          | <ul> <li>Zaciski uziemienia znajdują się wewnątrz i na zewnątrz obudowy urządzenia:</li> <li>Wewnętrzny zacisk uziemienia: wyrównanie potencjałów jest podłączone do sieci zasilającej.</li> <li>Zewnętrzny zacisk uziemienia: urządzenie jest połączone z lokalnym systemem uziemienia.</li> </ul> |

### 1.2.5 Ikony aplikacji SmartBlue

| Ikona                                                                           | Znaczenie                 |
|---------------------------------------------------------------------------------|---------------------------|
|                                                                                 | SmartBlue                 |
| 0                                                                               | Lista urządzeń dostępnych |
| <b>A</b>                                                                        | Ikona ekranu głównego     |
| $\equiv$                                                                        | Menu                      |
| 1.<br>1.<br>1.<br>1.<br>1.<br>1.<br>1.<br>1.<br>1.<br>1.<br>1.<br>1.<br>1.<br>1 | Ustawienia                |

# 1.3 Terminy i skróty

| Termin                               | Opis                                                                                                    |
|--------------------------------------|----------------------------------------------------------------------------------------------------|
| DeviceCare                           | Uniwersalne oprogramowanie do konfiguracji urządzeń obiektowych HART, PROFIBUS,<br>FOUNDATION Fieldbus i Ethernet produkcji Endress+Hauser  |
| DTM                                  | Device Type Manager (sterownik urządzenia dla aplikacji zgodnych ze standardem FDT)                                                         |
| FieldCare                            | Skalowalne oprogramowanie narzędziowe do konfiguracji urządzeń obiektowych i<br>zintegrowanych rozwiązań do zarządzania aparaturą obiektową |
| Adapter zasilany z pętli<br>prądowej | Adapter zasilany z pętli prądowej                                                                                                    |

# 1.4 Aktualne wersje oprogramowania

| Element        | Oznaczenie wersji |
|----------------|-------------------|
| Oprogramowanie | V1.00.xx          |
| Sprzęt         | V1.00.xx          |

# 1.5 Dokumentacja uzupełniająca

### FieldPort SWA50

Karta katalogowa TI01468S

### 1.5.1 Instrukcje dot. bezpieczeństwa Ex (XA)

W zależności od wersji przyrządu, wraz z nim dostarczane są instrukcje dotyczące bezpieczeństwa (XA). Stanowią one integralną część niniejszej instrukcji obsługi.

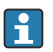

Na tabliczce znamionowej przyrządu podano oznaczenia instrukcji dot. bezpieczeństwa Ex (XA), dotyczące niniejszego przyrządu.

## 1.6 Zastrzeżone znaki towarowe

### HART®

Zastrzeżony znak towarowy FieldComm Group, Austin, Texas, USA

### Bluetooth®

Znak słowny i logo *Bluetooth®* to zastrzeżone znaki towarowe Bluetooth SIG, Inc. Każdy przypadek użycia tego znaku przez Endress+Hauser podlega licencji. Pozostałe znaki towarowe i nazwy handlowe należą do ich prawnych właścicieli.

### Apple®

Apple, logo Apple, iPhone i iPod touch to zastrzeżone znaki towarowe Apple Inc., zarejestrowane w USA i w innych krajach. App Store to znak usługowy Apple Inc.

### Android®

Android, Google Play i logo Google Play to zastrzeżone znaki towarowe Google Inc.

# 2 Podstawowe zalecenia dotyczące bezpieczeństwa

## 2.1 Wymagania dotyczące personelu

Personel przeprowadzający montaż, odbiór techniczny, diagnostykę i konserwację powinien spełniać następujące wymagania:

- Przeszkoleni, wykwalifikowani specjaliści: muszą posiadać odpowiednie kwalifikacje do wykonywania konkretnych zadań i funkcji oraz zostać przeszkoleni przez Endress+Hauser. Specjaliści serwisu Endress+Hauser.
- ▶ Personel powinien posiadać zgodę właściciela/operatora obiektu.
- ▶ Personel powinien posiadać znajomość obowiązujących przepisów.

- Przed rozpoczęciem prac personel powinien przeczytać ze zrozumieniem zalecenia podane w instrukcji obsługi, dokumentacji uzupełniającej oraz certyfikatach (zależnie od zastosowania).
- ▶ Przestrzegać instrukcji i stosować się do zasad ogólnych.

Personel obsługi powinien spełniać następujące wymagania:

- Być przeszkolony i posiadać zgody odpowiednie dla wymagań związanych z określonym zadaniem od właściciela/operatora obiektu.
- Postępować zgodnie ze wskazówkami podanymi w niniejszej instrukcji.

# 2.2 Zastosowanie przyrządu

FieldPort SWA50 to adapter zasilany z pętli prądowej, który dokonuje konwersji sygnału HART z podłączonego urządzenia obiektowego HART na niezawodny i szyfrowany sygnał WirelessHART. W adapter FieldPort SWA50 można wyposażyć wszystkie 2- i 4-przewodowe urządzenia obiektowe HART.

Elementy systemu sterowania związane z bezpieczeństwem nie mogą być łączone za pomocą bezprzewodowej komunikacji Bluetooth a wyłącznie przewodowo.

### Zastosowanie niezgodne z przeznaczeniem

Niewłaściwe zastosowanie lub zastosowanie niezgodne z przeznaczeniem może zagrażać bezpieczeństwu. Producent nie ponosi żadnej odpowiedzialności za szkody spowodowane niewłaściwym zastosowaniem lub zastosowaniem niezgodnym z przeznaczeniem.

## 2.3 Przepisy BHP

Przed przystąpieniem do obsługi urządzenia:

 Zawsze należy mieć nałożony niezbędny sprzęt ochrony osobistej, zgodnie z obowiązującymi przepisami.

W przypadku dotykania urządzenia mokrymi rękami:

 Ze względu na zwiększone ryzyko porażenia elektrycznego należy zakładać rękawice ochronne.

# 2.4 Bezpieczeństwo eksploatacji

Ryzyko uszkodzenia ciała!

- Przyrząd można użytkować wyłącznie wtedy, gdy jest sprawny technicznie i wolny od usterek i wad.
- ► Za bezawaryjną pracę przyrządu odpowiada operator.

### Przeróbki przyrządu

Niedopuszczalne są nieautoryzowane przeróbki przyrządu, które mogą spowodować niebezpieczeństwo trudne do przewidzenia:

► Jeśli mimo to przeróbki są niezbędne, należy skontaktować się z Endress+Hauser.

# 2.5 Bezpieczeństwo produktu

Urządzenie zostało skonstruowane oraz przetestowane zgodnie z aktualnym stanem wiedzy technicznej i opuściło zakład producenta w stanie gwarantującym niezawodne działanie.

Urządzenie spełnia ogólne wymagania bezpieczeństwa i wymogi prawne. Ponadto jest zgodne z dyrektywami unijnymi wymienionymi w Deklaracji Zgodności UE dla konkretnego urządzenia. Endress+Hauser potwierdza to poprzez umieszczenie na urządzeniu znaku CE.

# 2.6 Bezpieczeństwo systemów IT

Gwarancja producenta jest udzielana wyłącznie wtedy, gdy urządzenie jest zainstalowane i użytkowane zgodnie z instrukcją obsługi. Urządzenie posiada mechanizmy zabezpieczające przed przypadkową zmianą ustawień.

Użytkownik powinien wdrożyć środki bezpieczeństwa systemów IT, zgodne z obowiązującymi u niego standardami bezpieczeństwa, zapewniające dodatkową ochronę urządzenia i przesyłu danych.

# 2.7 Środki bezpieczeństwa IT w przyrządzie

### 2.7.1 Dostęp poprzez interfejs Bluetooth®

# Transmisja sygnałów poprzez interfejs Bluetooth® wykorzystuje technikę kryptograficzną testowaną przez Instytut Fraunhofera (AISEC).

- Połączenie poprzez Bluetooth<sup>®</sup> jest niemożliwe bez odpowiednich urządzeń Endress+Hauser i *aplikacji SmartBlue*.
- Pomiędzy **jednym** adapterem FieldPort SWA50 a **jednym** smartfonem lub tabletem nawiązywane jest połączenie typu punkt-punkt.
- Za pomocą oprogramowania narzędziowego nie można wyłączyć ani ominąć blokady sprzętowej.

# 3 Opis produktu

# 3.1 Funkcja

Adapter FieldPort SWA50 służy do konwersji sygnału HART z podłączonego urządzenia obiektowego HART na niezawodny i szyfrowany sygnał Bluetooth<sup>®</sup> lub WirelessHART. W adapter FieldPort SWA50 można wyposażyć wszystkie 2- i 4-przewodowe urządzenia obiektowe HART.

Za pomocą aplikacji Endress+Hauser SmartBlue i programatora Endress+Hauser Field Xpert, użytkownik ma możliwość:

- Konfiguracji adaptera FieldPort SWA50,
- Wizualizacji wartości mierzonych z podłączonego urządzenia obiektowego HART,
- Wizualizacji bieżącego zbiorczego statusu urządzeń, w tym statusu samego adaptera FieldPort SWA50 oraz statusu podłączonego urządzenia obiektowego HART

Za pomocą adaptera FieldPort SWA50 i urządzenia brzegowego FieldEdge, urządzenia obiektowe HART można połączyć z chmurą Netilion.

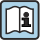

Szczegółowe informacje na temat chmury Netilion: https://netilion.endress.com

### NOTYFIKACJA

# Zastosowanie w systemach sterowania związanych z bezpieczeństwem poprzez interfejs Bluetooth

Niepożądane reakcje w aplikacjach związanych z bezpieczeństwem

 W systemach sterowania związanych z bezpieczeństwem nie należy używać transmisji bezprzewodowej, np. poprzez interfejs Bluetooth.

# 3.2 Architektura systemu z adapterem FieldPort SWA50 w wersji Bluetooth

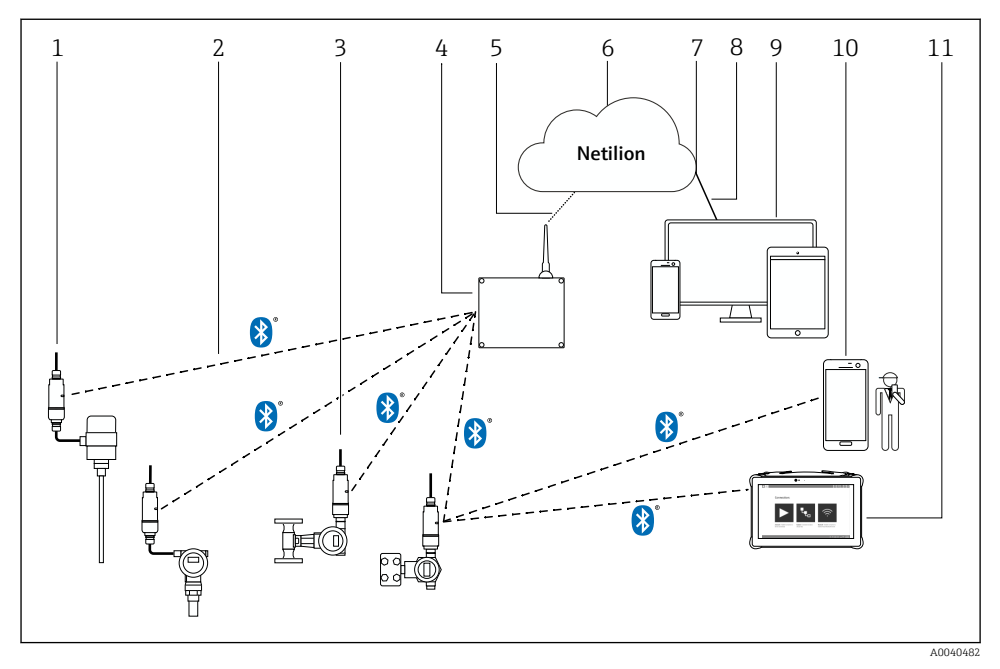

I Architektura systemu z adapterem SWA50 w wersji Bluetooth

- 1 Urządzenie obiektowe HART z zamontowanym rozdzielnie adapterem FieldPort SWA50
- 2 Szyfrowana komunikacja bezprzewodowa Bluetooth®
- 3 Urządzenie obiektowe HART z bezpośrednio zamontowanym adapterem FieldPort SWA50
- 4 Urządzenie brzegowe FieldEdge SGC200
- 5 Połączenie LTE
- 6 Chmura Netilion
- 7 Interfejs API (Application Programming Interface)
- 8 Połączenie z Internetem poprzez protokół https
- 9 Aplikacja umożliwiająca dostęp do usług Netilion poprzez przeglądarkę internetową lub aplikację użytkownika
- 10 Aplikacja Endress+Hauser SmartBlue
- 11 Programator Endress+Hauser Field Xpert, np. SMTxx

# 4 Odbiór dostawy i identyfikacja produktu

## 4.1 Odbiór dostawy

- Sprawdzić, czy na opakowaniu nie ma widocznych uszkodzeń powstałych w transporcie
- Ostrożnie otworzyć opakowanie
- Sprawdzić, czy jego zawartość nie wykazuje widocznych uszkodzeń
- Sprawdzić, czy dostawa jest kompletna i czy niczego nie brakuje
- Zachować wszystkie załączone dokumenty

W razie stwierdzenia uszkodzeń zawartości opakowania nie włączać urządzenia. W takim przypadku należy skontaktować się z najbliższym oddziałem Endress+Hauser: www.addresses.endress.com

W miarę możliwości należy zwracać urządzenie do Endress+Hauser w oryginalnym opakowaniu.

Zakres dostawy

- Adapter FieldPort SWA50
- Dławiki kablowe odpowiednie dla zamówionej wersji
- Opcjonalnie: uchwyt montażowy

Dokumentacja wchodząca w zakres dostawy

- Instrukcja obsługi
- Zależnie od zamówionej wersji: Instrukcje dot. bezpieczeństwa Ex

# 4.2 Identyfikacja produktu

### 4.2.1 Tabliczka znamionowa

Tabliczka znamionowa urządzenia jest grawerowana laserowo na obudowie.

Informacje dodatkowe o przyrządzie można uzyskać w następujący sposób:

- Wprowadzić numer seryjny podany na tabliczce znamionowej w aplikacji Device Viewer (www.endress.com → Narzędzia → Dostęp do informacji o przyrządzie → Device Viewer (Wybierz rodzaj potrzebnych informacji, wypełniając właściwe pola) → Wybrać jedną z opcji → Wprowadzić numer seryjny): wyświetlone zostaną wszystkie informacje odnoszące się do urządzenia.
- W aplikacji Endress+Hauser Operations wprowadzić numer seryjny podany na tabliczce znamionowej: wyświetlone zostaną wszystkie dane dotyczące urządzenia.

### 4.2.2 Adres producenta

Endress+Hauser SE+Co. KG Hauptstraße 1

79689 Maulburg

Niemcy

www.endress.com

#### 4.3 Transport i składowanie

- Komponenty są pakowane w taki sposób, aby były odpowiednio zabezpieczone przed wstrząsami podczas przechowywania i transportu.
- Dopuszczalny zakres temperatur składowania: -40 ... +85 °C (-40 ... 185 °F).
- Komponenty należy przechowywać w oryginalnych opakowaniach w suchym miejscu.
- W miarę możliwości należy transportować komponenty wyłącznie w oryginalnych opakowaniach.

### 5 Warunki pracy: montaż

#### 5.1 Wskazówki montażowe

- Zachować odległość co najmniej 6 cm od ścian i rurociagów. Należy zwrócić uwage na kształt strefy Fresnela.
- Unikać montażu w pobliżu urządzeń wysokiego napięcia.
- Aby uzyskać lepsze połączenie, adapter FieldPort SWA50 należy zamontować w granicach zasięgu urządzenia brzegowego FieldEdge SGC200.
- Pamiętać o wpływie drgań w miejscu montażu.

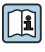

Szczegółowe informacje na temat zasięgu i odporności na drgania, patrz karta katalogowa FieldPort SWA50  $\rightarrow \cong 8$ 

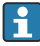

Zalecana jest ochrona adaptera FieldPort SWA50 przed opadami atmosferycznymi i bezpośrednim nasłonecznieniem. Aby nie obniżyć jakości sygnału, nie używać osłon metalowych.

#### 5.2 Zasięg

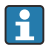

Zasięg zależy od pozycji montażowej adaptera FieldPort SWA50, miejsca montażu i warunków środowiskowych.

Ponieważ antena bramki WirelessHART lub urządzenia brzegowego FieldEdge jest zwykle ustawiona w pozycji pionowej, zalecamy montaż adaptera FieldPort SWA50 również w pozycji pionowej. Inna pozycja montażowa anteny może spowodować znaczne zmniejszenie zasiegu.

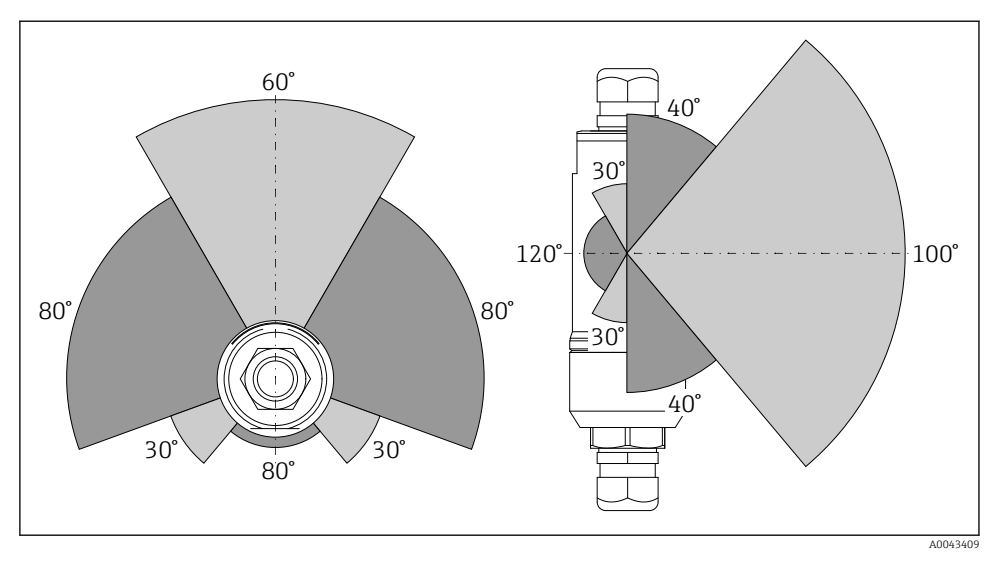

🗷 2 Różny zasięg w zależności od pozycji okna nadawczego

### Wersja Bluetooth

Do 40 m, bez przeszkód, przy optymalnej pozycji montażowej adaptera FieldPort SWA50

### Wersja WirelessHART

Do 200 m, bez przeszkód, przy optymalnej pozycji montażowej adaptera FieldPort SWA50

# 5.3 Sposoby montażu

### 5.3.1 Wersja do montażu bezpośredniego

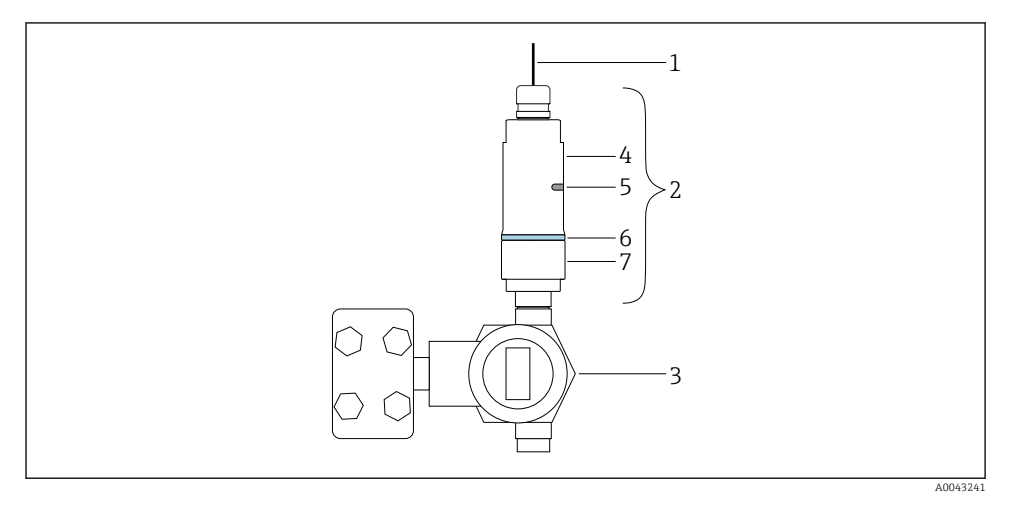

- 🖻 3 🛛 Przykład montażu bezpośredniego
- 1 Przewód
- 2 Adapter FieldPort SWA50, wersja do montażu bezpośredniego
- 3 Urządzenie obiektowe HART
- 4 Dolna część obudowy
- 5 Okno nadawcze
- 6 Pierścień ozdobny
- 7 Górna część obudowy

Procedura montażu wersji do montażu bezpośredniego: → 🖺 17

### 5.3.2 Wersja do montażu rozdzielnego

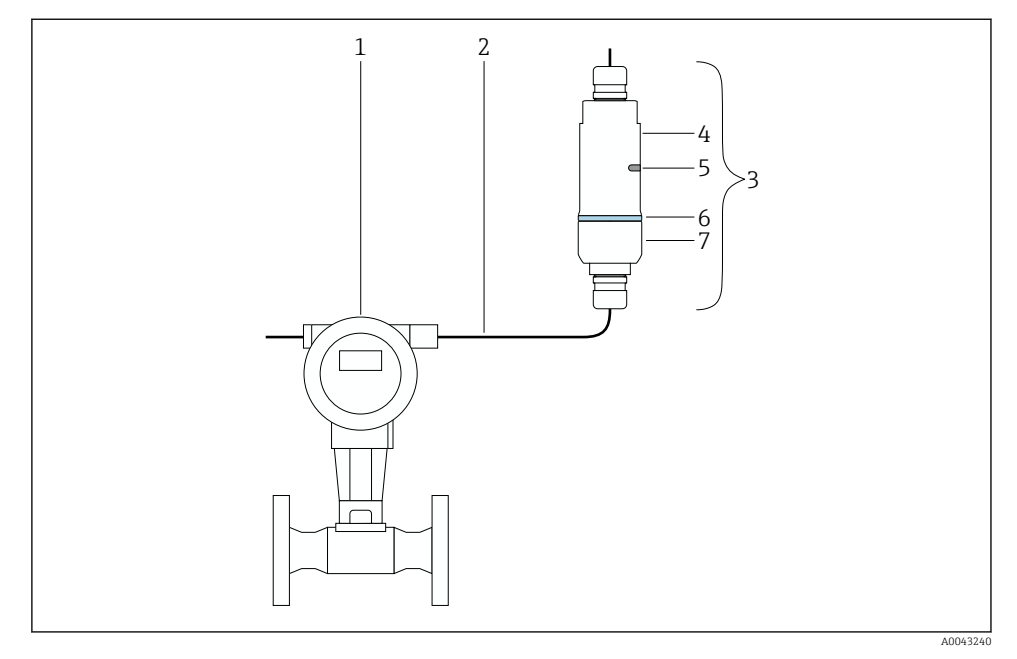

- Image: Przykład montażu rozdzielnego
- 1 Urządzenie obiektowe HART
- 2 Przewód
- 3 Adapter FieldPort SWA50, wersja do montażu rozdzielnego
- 4 Dolna część obudowy
- 5 Okno nadawcze
- 6 Pierścień ozdobny
- 7 Górna część obudowy

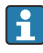

Do montażu rozdzielnego, zalecany jest uchwyt montażowy (opcja). Wersję rozdzielną można również zamocować za pomocą obejm do rur.

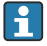

Procedura montażu wersji rozdzielnej:  $\rightarrow$  🗎 28

### 5.4 Montaż wersji do montażu bezpośredniego

### NOTYFIKACJA

### Uszkodzenie uszczelek.

Zachowanie stopnia ochrony IP nie jest gwarantowane.

Nie uszkodzić uszczelek.

### NOTYFIKACJA

### Włączone zasilanie podczas montażu.

Możliwość uszkodzenia urządzenia.

- Przed rozpoczęciem montażu wyłączyć zasilanie.
- ▶ Sprawdzić, czy urządzenie nie jest pod napięciem.
- Zabezpieczyć przed włączeniem zasilania.

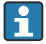

Opis wersji do montażu bezpośredniego: <br/>  $\rightarrow~ \blacksquare~ 16$ 

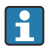

Podłączenie elektryczne:  $\rightarrow \cong 39$ 

### Niezbędne narzędzia

- Klucz płaski AF24
- Klucz płaski AF36

### Montaż adaptera FieldPort SWA50

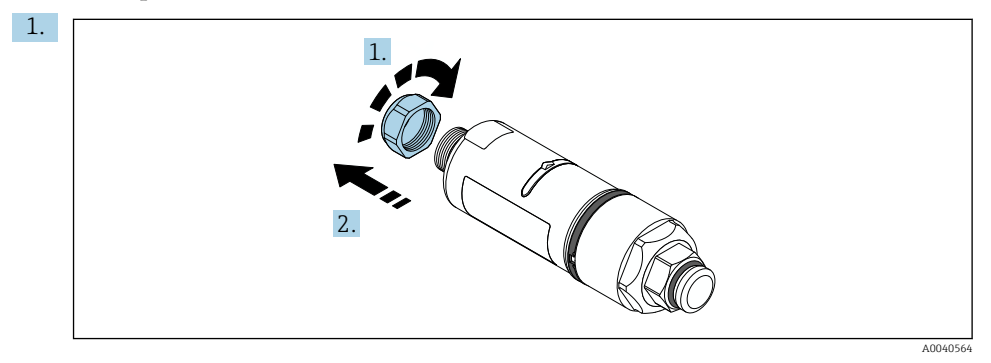

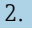

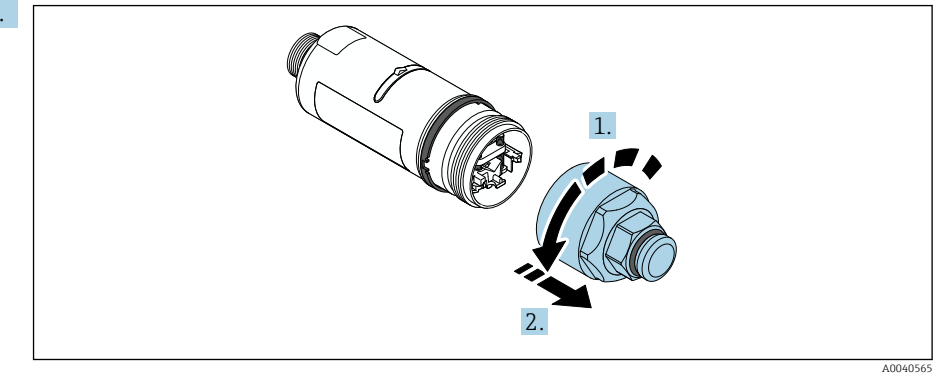

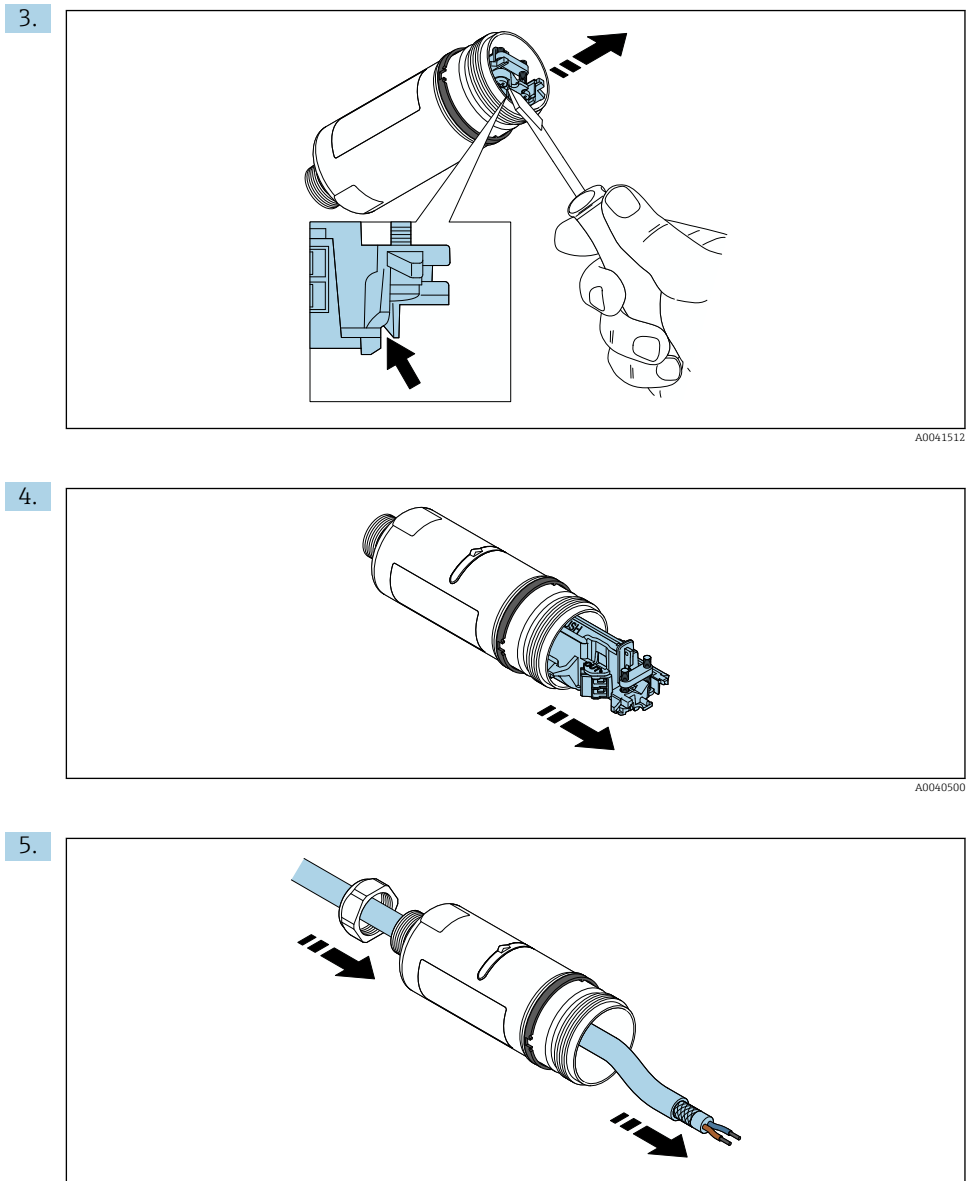

A0040502

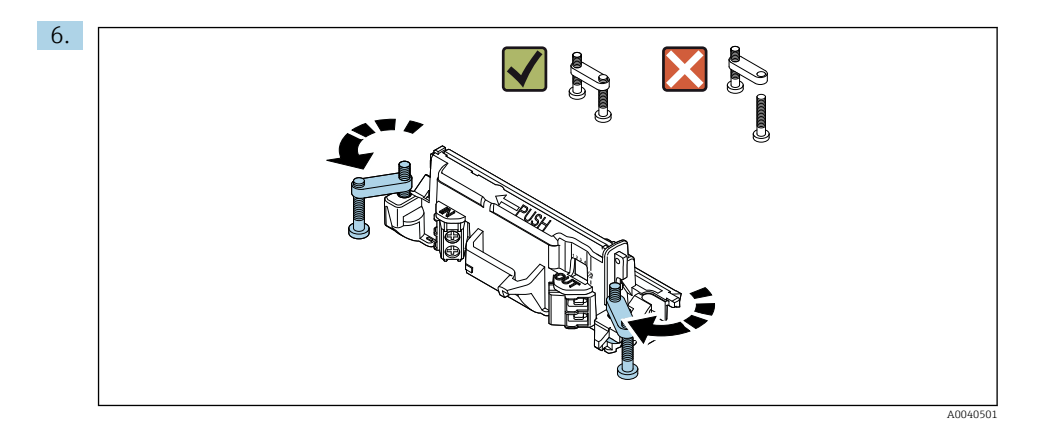

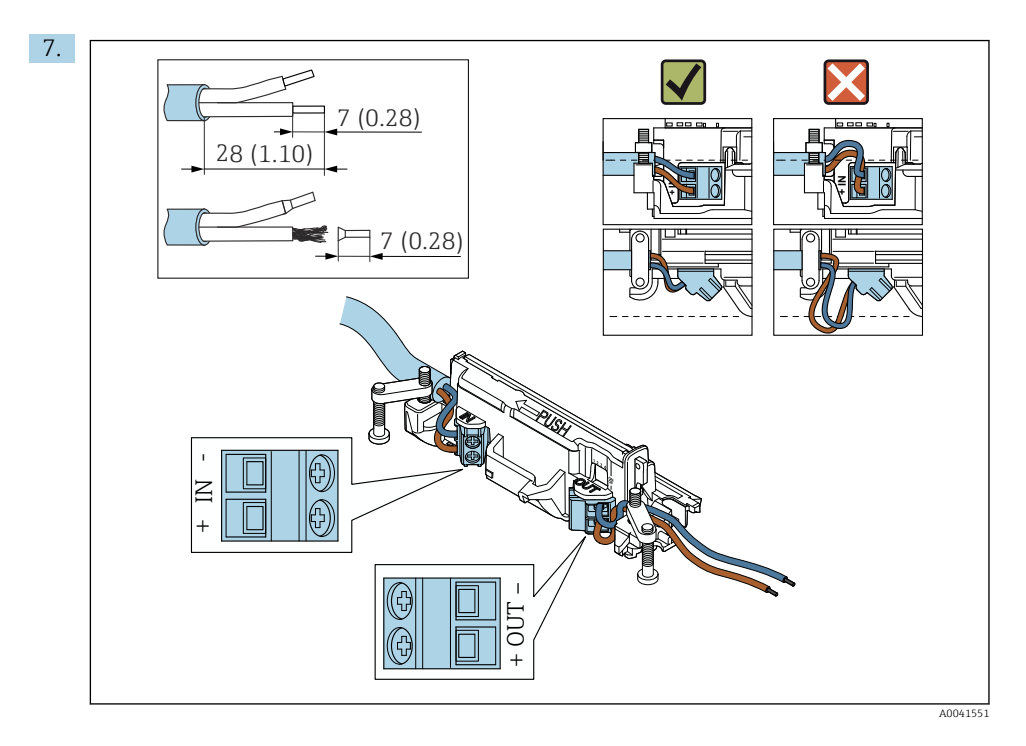

Sprawdzić, czy żyły przewodu łączącego z urządzeniem obiektowym są wystarczająco długie. Nie skracać żył przewodu do wymaganej długości aż do momentu podłączenia do urządzenia obiektowego.

i

W razie stosowania dławika kablowego dla przewodów ekranowanych, postępować zgodnie ze wskazówkami dotyczącymi zdejmowania izolacji  $\rightarrow \square 40$ .

- Podłączenie elektryczne 2-przewodowych urządzeń obiektowych HART z pasywnym wyjściem prądowym:  $\rightarrow \cong 41$

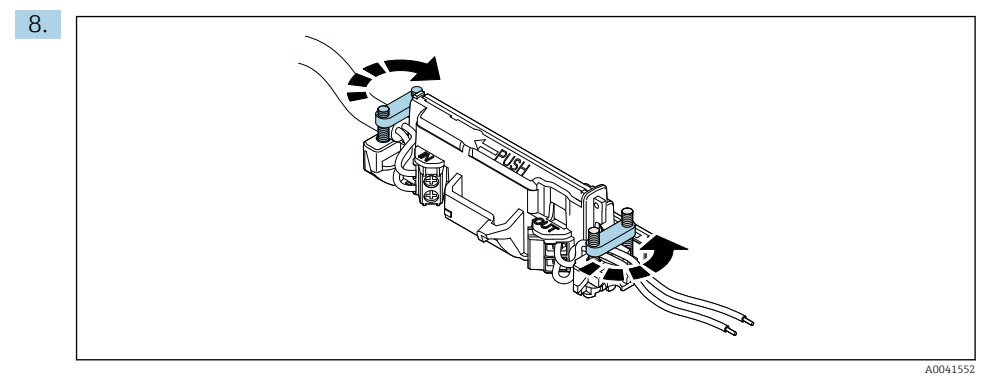

Dokręcić śruby, aby uniknąć naprężenia żył przewodu. Moment dokręcenia: 0.4 Nm  $\pm$  0.04 Nm

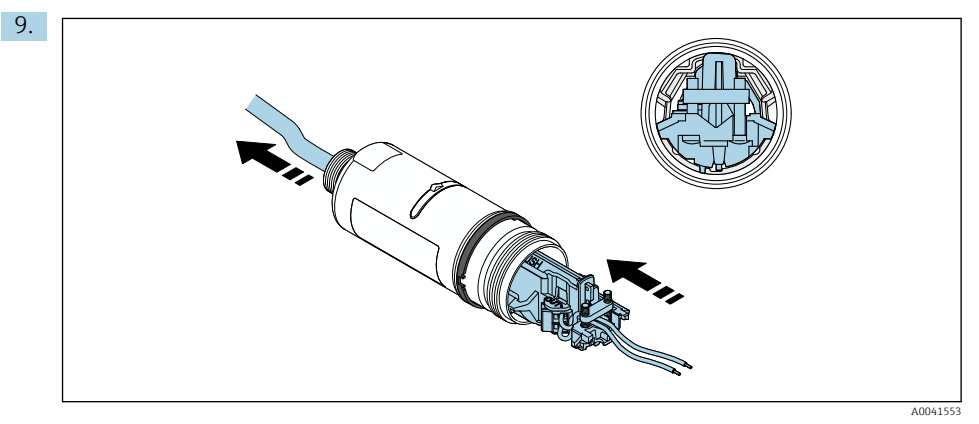

Wsunąć wkładkę elektroniki do prowadnicy wewnątrz obudowy.

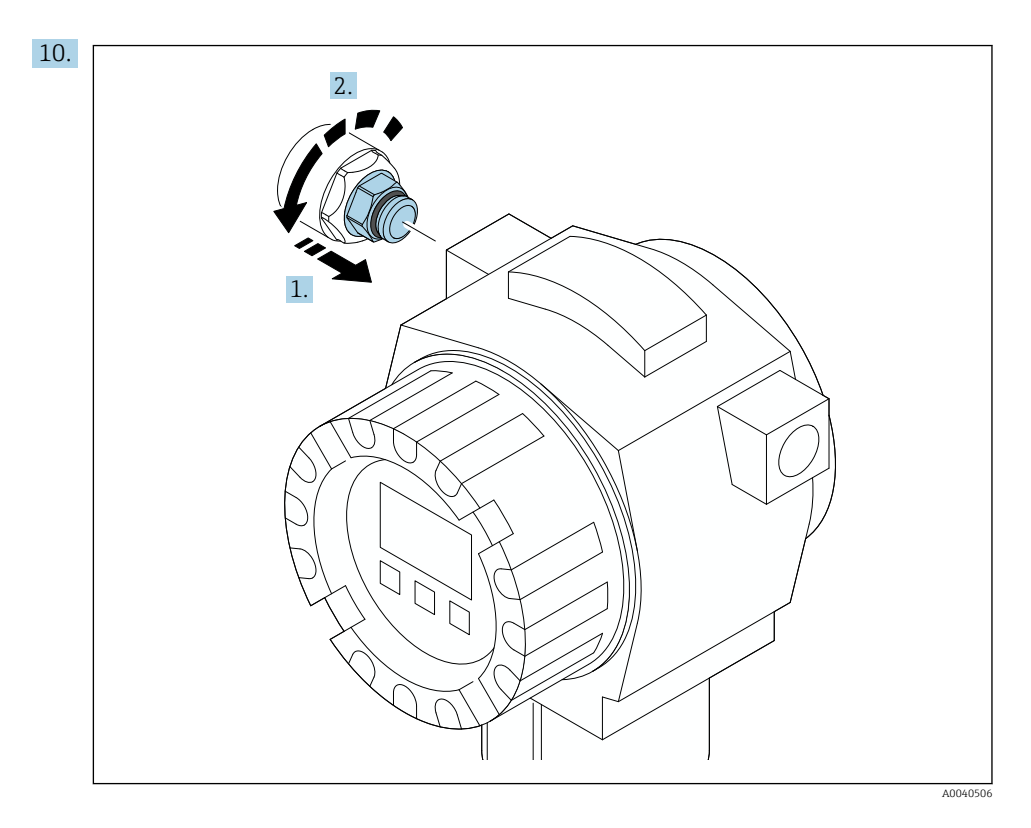

Moment dokręcenia podano w dokumentacji urządzenia obiektowego.

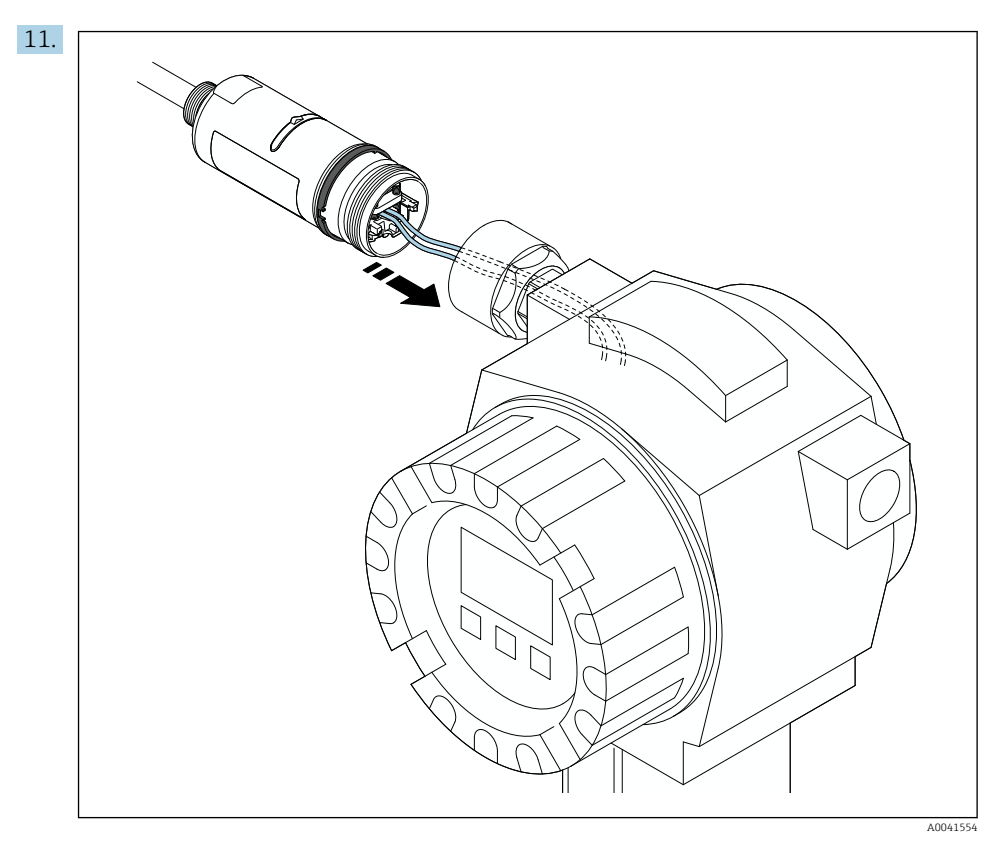

Sprawdzić, czy żyły przewodu łączącego z urządzeniem obiektowym są wystarczająco długie. Skrócić żyły przewodu w urządzeniu obiektowym do wymaganej długości.

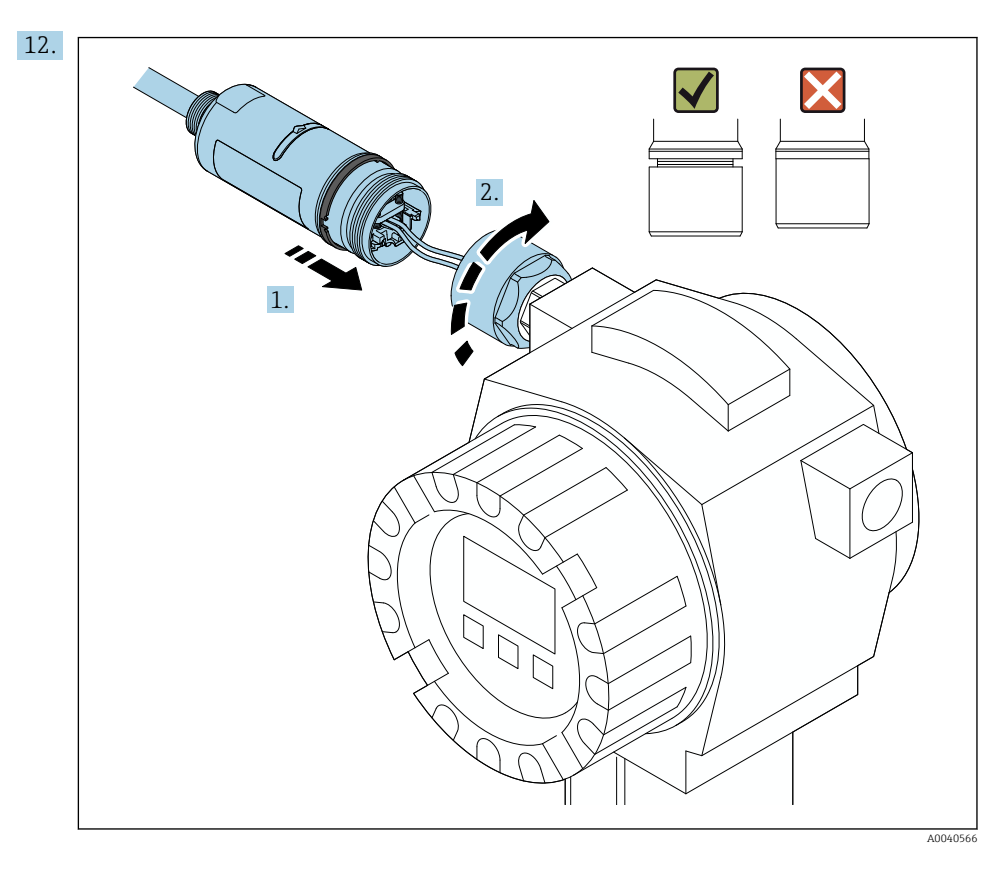

Nie dokręcać jeszcze górnej części obudowy, aby wciąż można było obracać dolną część obudowy.

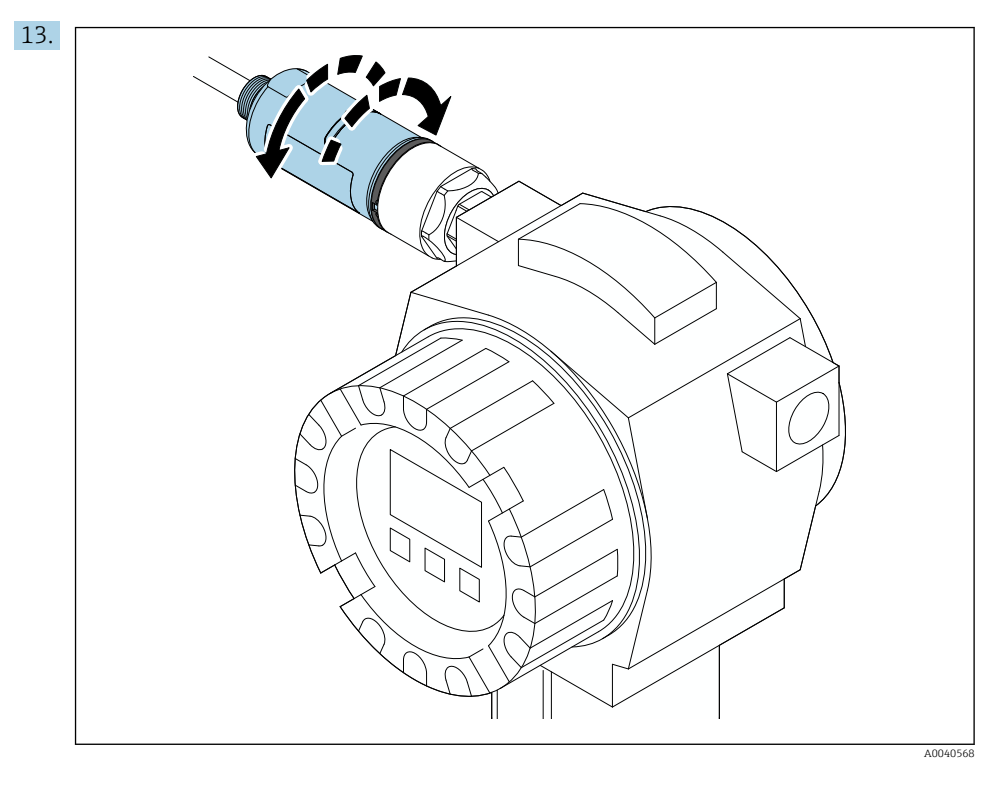

Ustawić pozycję dolnej części obudowy z oknem nadawczym odpowiednio do architektury sieci $\rightarrow~\textcircled{B}$  14.

Aby uniknąć zerwania przewodów, dolną część obudowy można obracać o maksymalnie  $\pm \ 180^\circ$ .

f

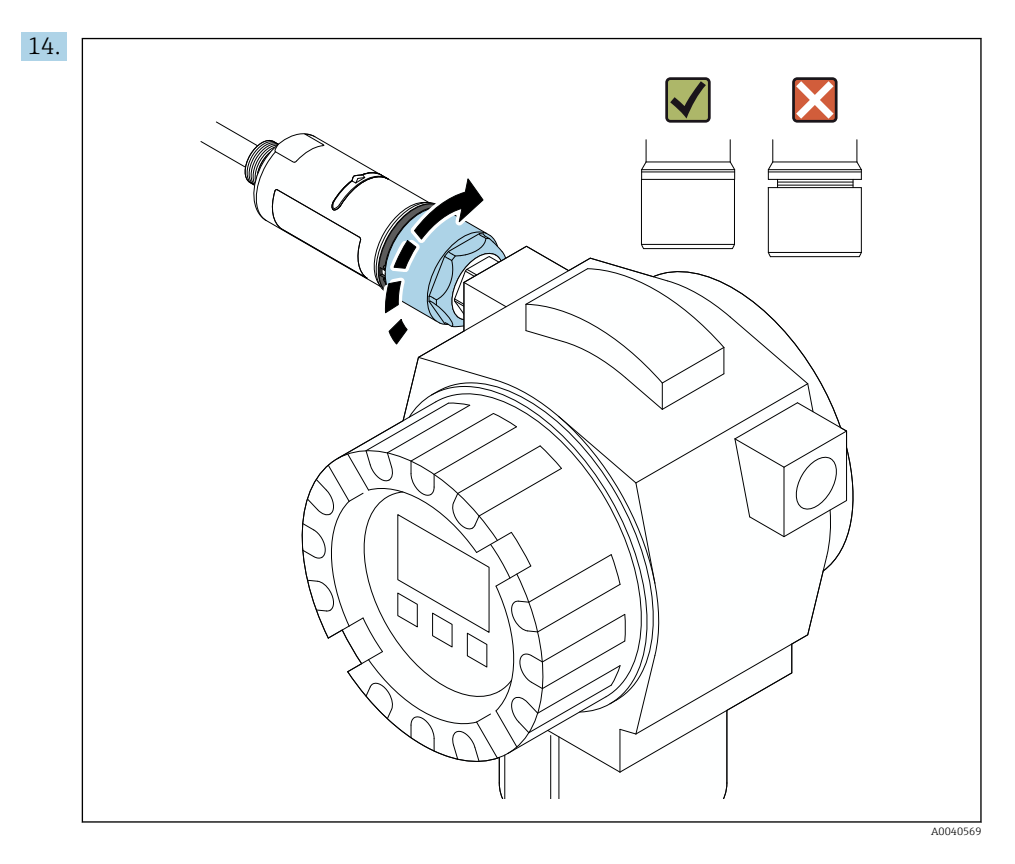

Dokręcić górną część obudowy, w taki sposób, aby nadal można było obracać pierścień ozdobny. Moment dokręcenia: 5 Nm  $\pm$  0.05 Nm

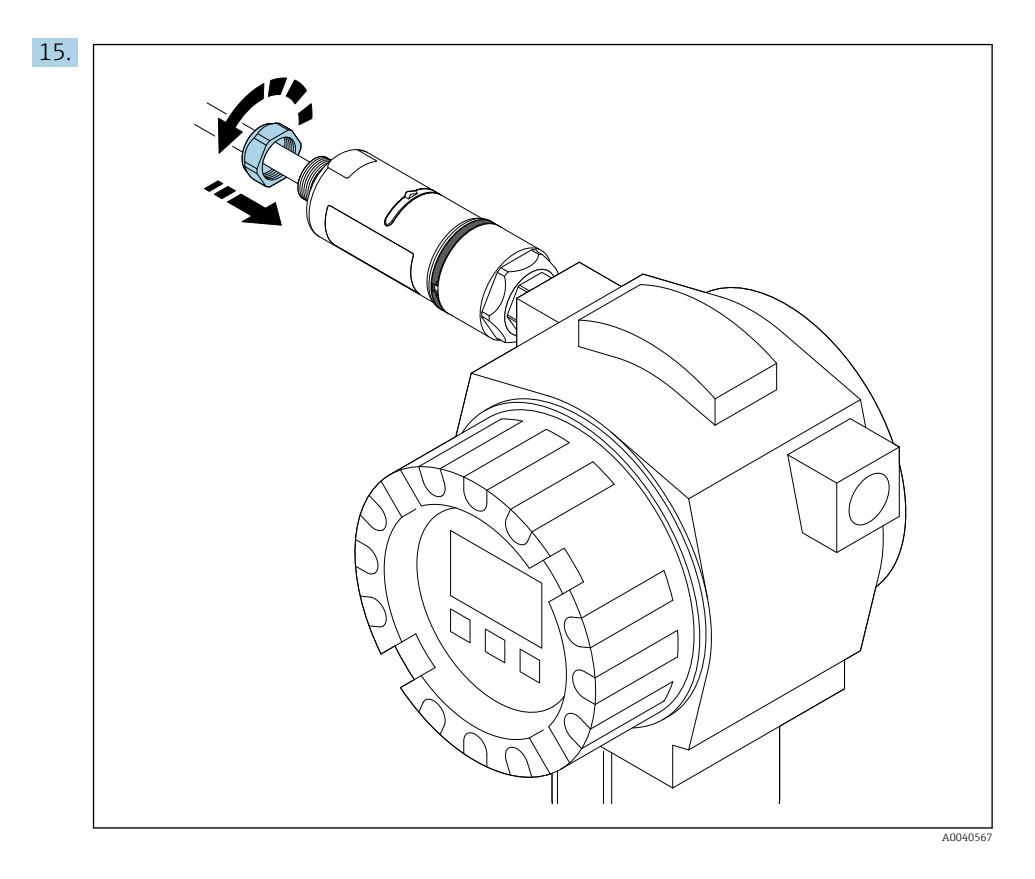

**16.** Uruchomić punkt pomiarowy  $\rightarrow \triangleq 47$ .

# 5.5 Montaż wersji rozdzielnej

### NOTYFIKACJA

### Uszkodzenie uszczelek.

Zachowanie stopnia ochrony IP nie jest gwarantowane.

▶ Nie uszkodzić uszczelek.

### NOTYFIKACJA

### Włączone zasilanie podczas montażu.

Możliwość uszkodzenia urządzenia.

- Przed rozpoczęciem montażu wyłączyć zasilanie.
- ▶ Sprawdzić, czy urządzenie nie jest pod napięciem.
- Zabezpieczyć przed włączeniem zasilania.

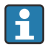

Opis wersji do montażu rozdzielnego: <br/>  $\rightarrow~\boxtimes~16$ 

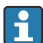

Podłączenie elektryczne: → 🗎 39

### Niezbędne narzędzia

- Klucz płaski AF27
- Klucz płaski AF36

### Montaż adaptera FieldPort SWA50

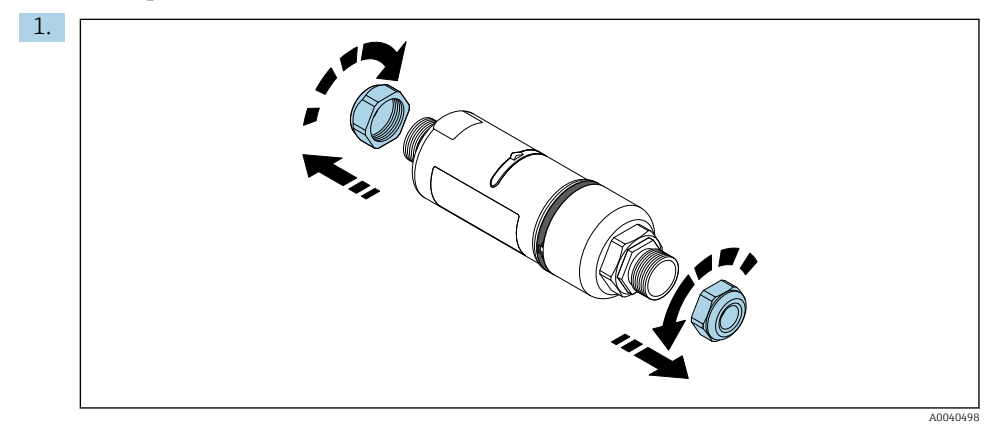

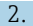

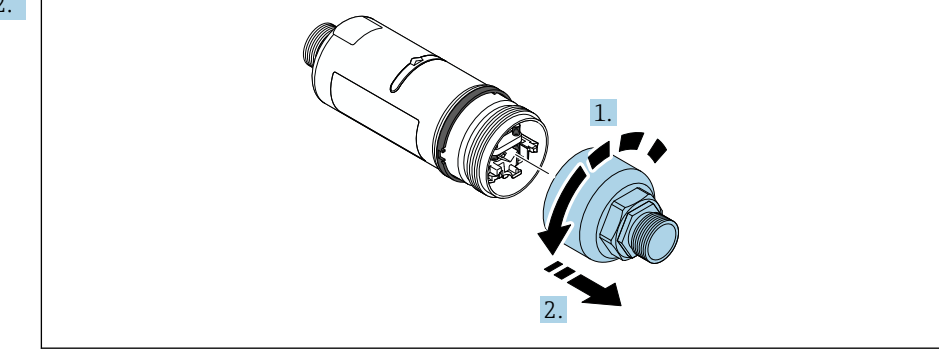

A0040499

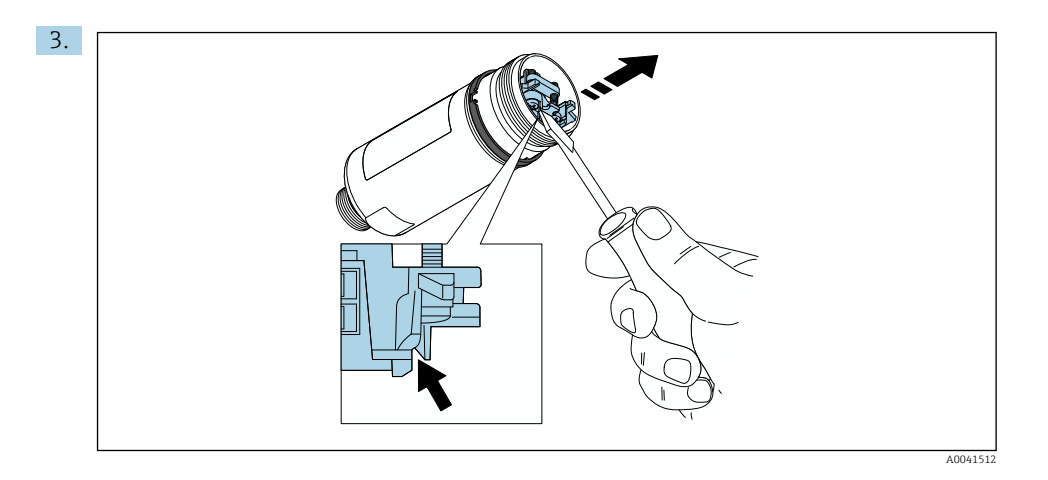

4.

5. W razie montażu FieldPort SWA50 przy użyciu opcjonalnego uchwytu montażowego, postępować zgodnie ze wskazówkami w rozdziale "Montaż adaptera FieldPort SWA50 w

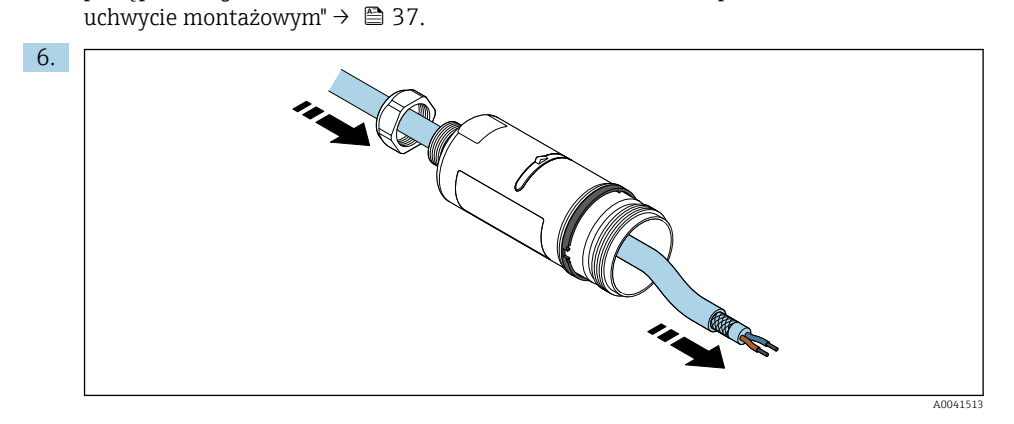

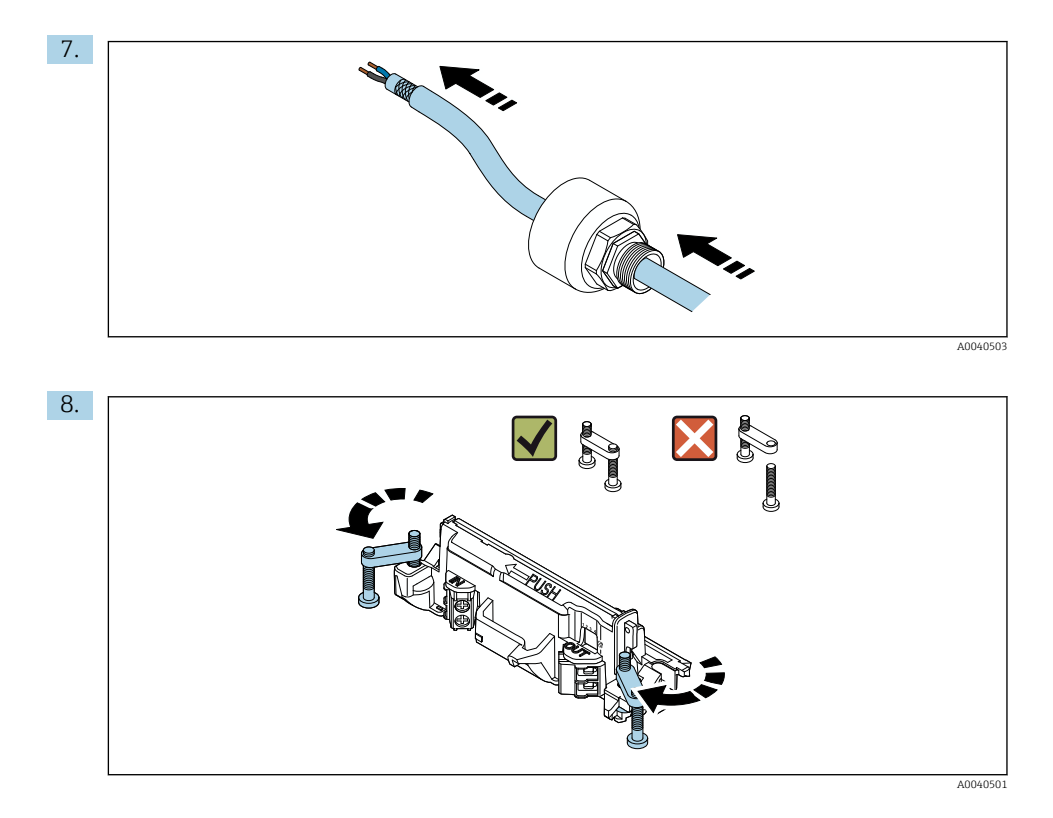

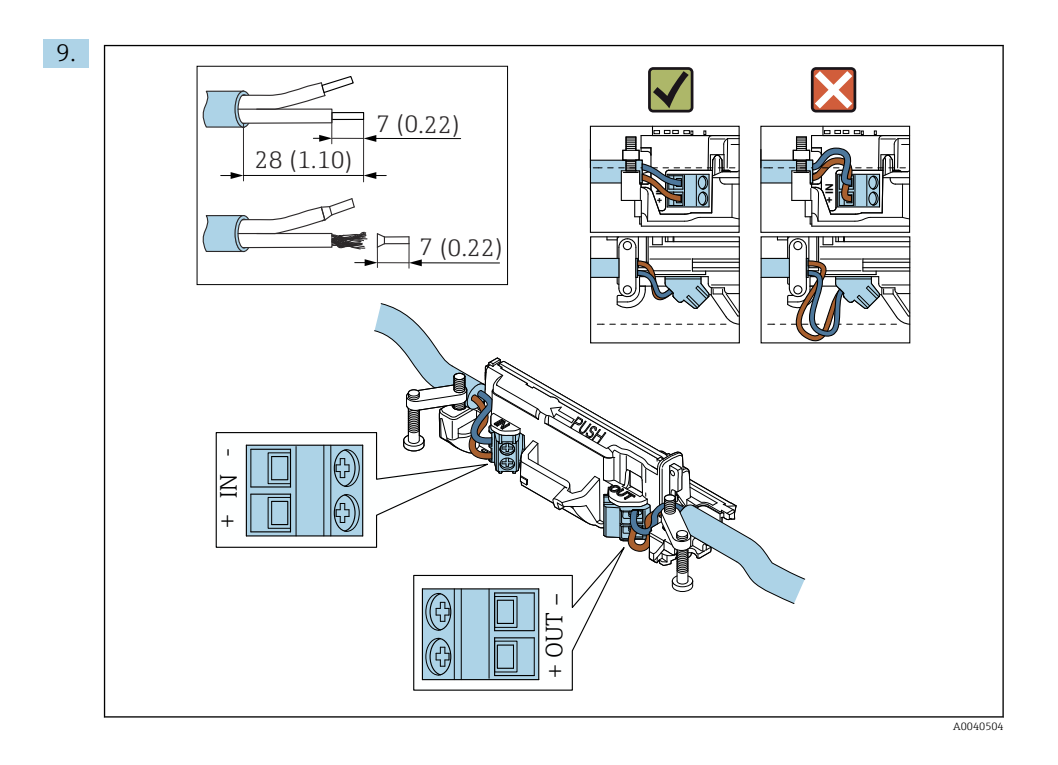

W razie stosowania dławika kablowego dla przewodów ekranowanych, postępować zgodnie ze wskazówkami dotyczącymi zdejmowania izolacji → 
40.

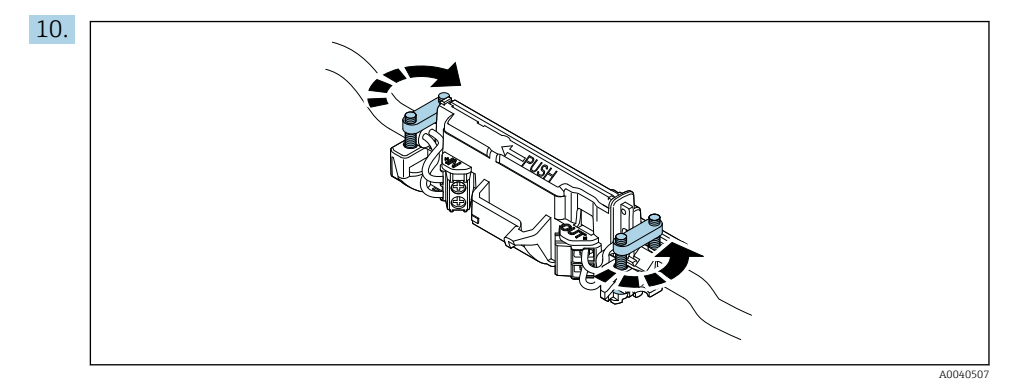

Dokręcić śruby, aby uniknąć naprężenia żył przewodu. Moment dokręcenia: 0.4 Nm  $\pm$  0.04 Nm

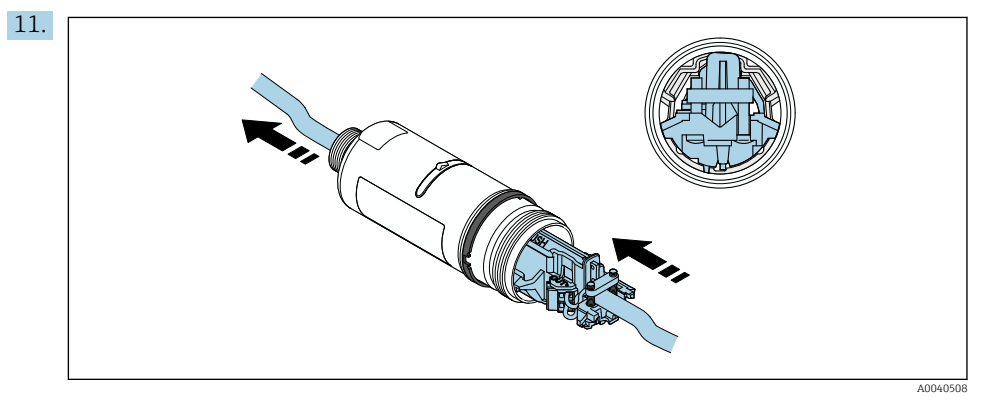

Wsunąć wkładkę elektroniki do prowadnicy wewnątrz obudowy.

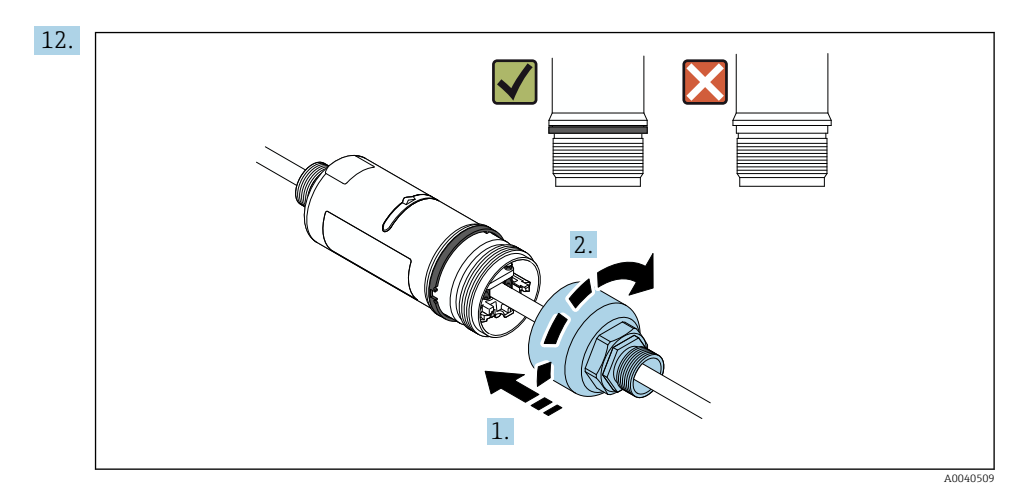

Dokręcić górną część obudowy, w taki sposób, aby nadal można było obracać pierścień ozdobny. Moment dokręcenia: 5 Nm  $\pm$  0.05 Nm

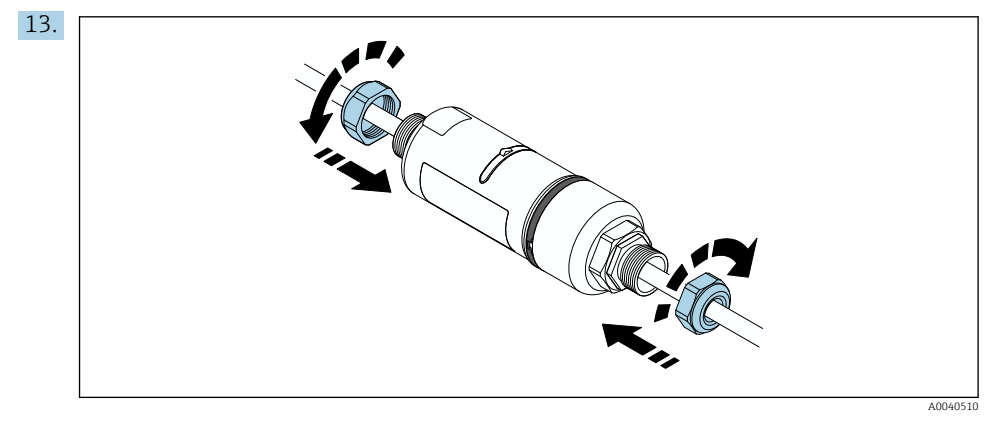

**14.** Uruchomić punkt pomiarowy  $\rightarrow \cong 47$ .

# 5.6 Montaż adaptera FieldPort SWA50 w uchwycie montażowym

### 5.6.1 Opcje i pozycje montażowe

Uchwyt montażowy można montować w jeden z następujących sposobów:

- Na rurze o maksymalnej średnicy 65 mm
- Na ścianie

+

Uchwyt montażowy umożliwia montaż adaptera FieldPort w różnych pozycjach:

- Dzięki kilku pozycjom montażowym na uchwycie
- Obracając obejmę uchwytu

Należy pamiętać o odpowiedniej pozycji montażowej i zasięgu urządzeń <br/>  $\rightarrow \ \bigspace{1.5}\ \bigspace{1.5}\ \bigspace{1.5$ 

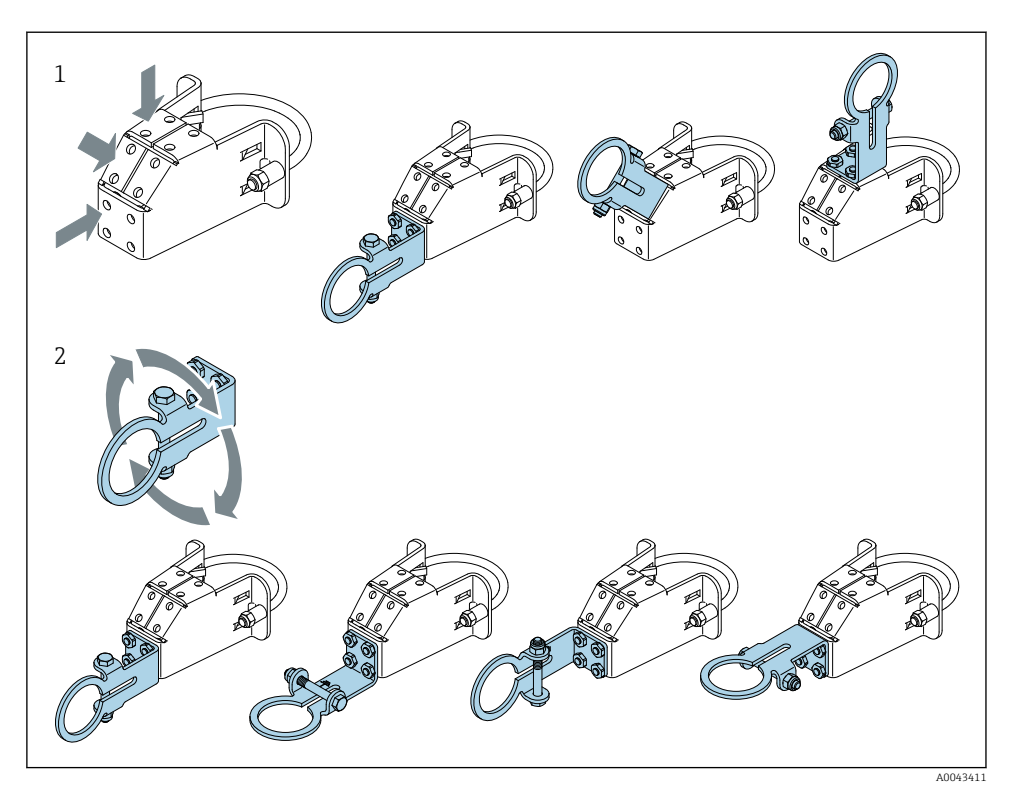

- 🖻 5 Pozycje montażowe uchwytu
- 1 Różne pozycje montażowe obejmy uchwytu
- 2 Obracanie obejmy uchwytu

### 5.6.2 Wymiary

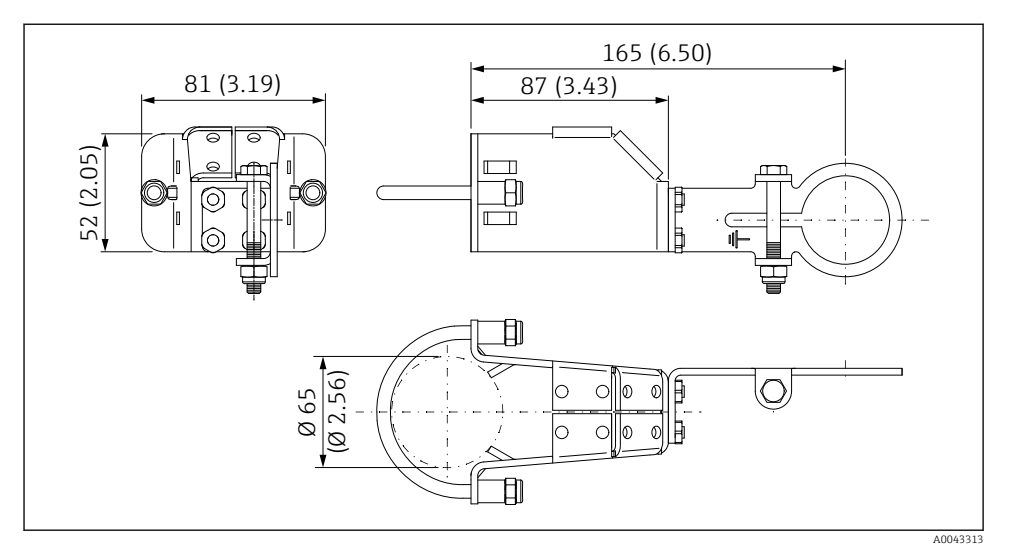

🖻 6 Wymiary uchwytu montażowego do montażu na rurze

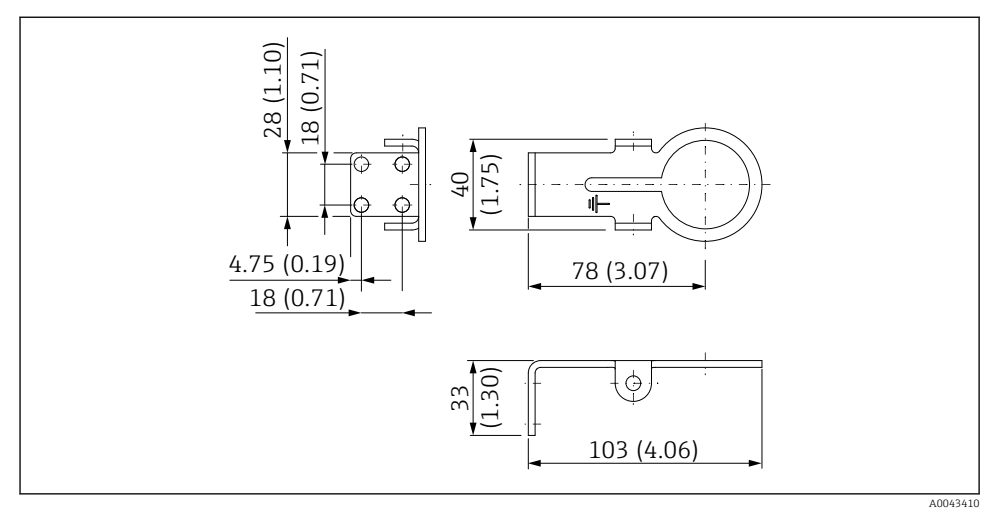

Ø 7 Wymiary montażowe wspornika do montażu naściennego
#### 5.6.3 Montaż adaptera FieldPort SWA50 w uchwycie montażowym

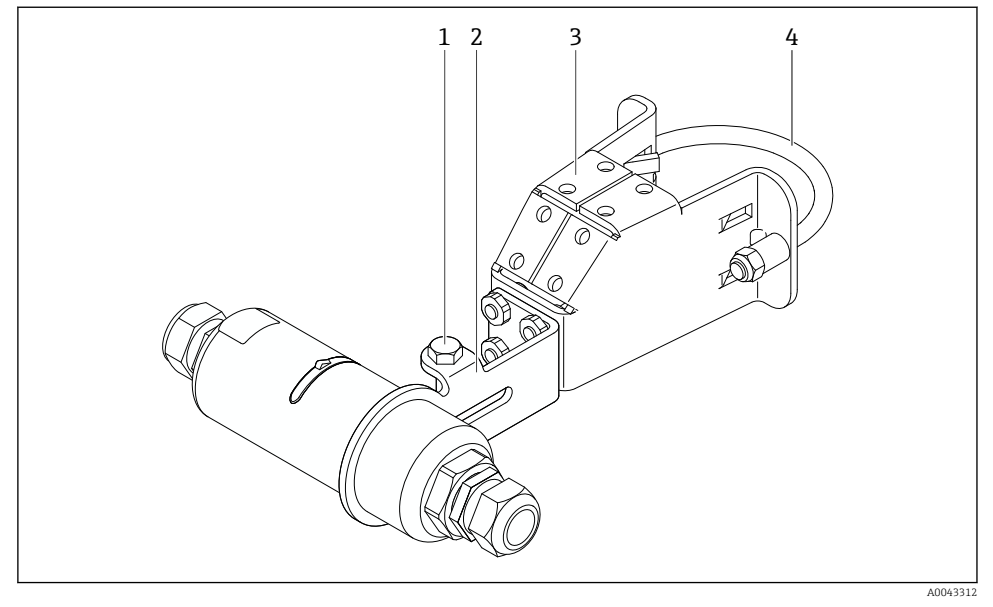

8 Adapter FieldPort SWA50 montowany za pomocą opcjonalnego uchwytu montażowego

- 1 Śruba z łbem sześciokątnym służy do zamocowania i jako uziemienie
- 2 Obejma uchwytu
- 3 Uchwyt montażowy
- 4 Uchwyt okrągły

W przypadku montażu adaptera FieldPort SWA50 w uchwycie montażowym, należy zdemontować pierścień ozdobny pomiędzy górną a dolną częścią obudowy.

#### Niezbędne narzędzia

- Klucz płaski AF10
- Klucz imbusowy 4 mm

#### Zamocowanie uchwytu montażowego na rurze

 Zamocować uchwyt montażowy na rurze w żądanym miejscu. Min. moment dokręcenia: 5 Nm

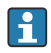

W razie zmiany położenia wspornika na uchwycie montażowym, dokręcić cztery śruby ze łbem sześciokątnym momentem 4 Nm do 5 Nm.

#### Zamocowanie uchwytu montażowego na ścianie

 Zamocować uchwyt na ścianie w żądanym miejscu. Dobrać odpowiednie śruby mocujące do ściany.

#### Montaż adaptera FieldPort SWA50

| П. |  |
|----|--|
|    |  |
|    |  |

Postępować zgodnie z instrukcjami podanymi w rozdziale "Montaż wersji rozdzielnej"  $\rightarrow \ \ \cong \ 28.$ 

- 1. Odkręcić dławiki kablowe adaptera FieldPort SWA50.
- 2. Odkręcić górną część obudowy.
- 3. Wyjąć wkładkę elektroniki z obudowy.
- 4. Wyjąć pierścień ozdobny z dolnej części obudowy.
- 5. Wsunąć dolną część obudowy w otwór wspornika uchwytu.
- 6. Wykonać podłączenie elektryczne adaptera FieldPort SWA50.
- 7. Wsunąć wkładkę elektroniki do dolnej części obudowy.
- 8. Luźno wkręcić górną część obudowy.
- 9. Ustawić pozycję dolnej części obudowy z oknem nadawczym adaptera FieldPort SWA50 odpowiednio do architektury sieci. Okno nadawcze znajduje się pod czarną uszczelką z tworzywa sztucznego.
- 10. Dokręcić górną część obudowy. Moment dokręcenia: 5 Nm ± 0.05 Nm
- 11. Podłączyć uziemienie ochronne do śruby z łbem sześciokątnym.
- 12. Dokręcić śrubę z łbem sześciokątnym, tak aby unieruchomić adapter FieldPort SWA50 w uchwycie montażowym.

## 5.7 Kontrola po wykonaniu montażu

| Czy urządzenie nie jest uszkodzone (kontrola wzrokowa)?                                                          |  |
|----------------------------------------------------------------------------------------------------|--|
| Czy urządzenie odpowiada parametrom w punkcie pomiarowym?                                                        |  |
| Przykładowo pod względem:<br>• Temperatury otoczenia<br>• Wilgotności<br>• Ochrony przeciwwybuchowej             |  |
| Czy śruby mocujące wkładkę elektroniki zostały dokręcone odpowiednim momentem?                                   |  |
| Czy górną część obudowy została dokręcona odpowiednim momentem?                                                  |  |
| Czy wszystkie śruby mocujące, takie jak śruby do opcjonalnego wspornika montażowego, są mocno dokręcone?         |  |
| Czy oznaczenie punktu pomiarowego jest poprawne (kontrola wzrokowa)?                                             |  |
| Czy urządzenie jest ustawione w odpowiedniej pozycji, biorąc pod uwagę zasięg anteny? $\rightarrow \ \square 14$ |  |

## 6 Podłączenie elektryczne

### NOTYFIKACJA

### Zwarcie zacisków OUT+ i OUT-

Możliwość uszkodzenia urządzenia

- W zależności od aplikacji, do zacisków OUT+ i OUT- należy podłączyć urządzenie obiektowe, sterownik PLC, przetwornik lub rezystor.
- ▶ Nie zwierać zacisków OUT+ i OUT-.

## 6.1 Napięcie zasilania

- Zasilanie z pętli prądowej 4...20 mA
- 24 V DC (min. 4 V DC, maks. 30 V DC): min. 3.6 mA prąd pętli niezbędny do uruchomienia
- Należy sprawdzić, czy napięcie zasilania lub zasilacz spełnia wymagania bezpieczeństwa i wymagania dla obwodów SELV, PELV lub obwodów Klasy 2

Spadek napięcia

- Przy wyłączonym wewnętrznym rezystorze komunikacyjnym HART
  - 3.2 V podczas pracy
  - < 3.8 V po włączeniu zasilania</p>
- Przy włączonym wewnętrznym rezystorze komunikacyjnym HART (270 Ω)
  - 4.2 V przy prądzie pętli 3.6 mA
  - < 9.3 V przy prądzie pętli 22.5 mA</p>

Przy wyborze napięcia zasilającego należy zwrócić uwagę na spadek napięcia na adapterze FieldPort SWA50. Pozostałe napięcie musi być wystarczające do uruchomienia i pracy urządzenia obiektowego HART.

## 6.2 Parametry przewodów

Należy stosować przewody odporne na przewidywane temperatury minimalne i maksymalne.

Przestrzegać zaleceń dotyczących lokalnego systemu uziemienia.

 $2 \ x \ 0.25 \ mm^2$  do  $2 \ x \ 1.5 \ mm^2$ 

Można zastosować zarówno przewód ekranowany jak i nieekranowany, z tulejkami lub bez.

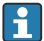

Wybierając wersję do montażu bezpośredniego i wersję podłączenia elektrycznego "4przewodowe urządzenie obiektowe HART z aktywnym wyjściem prądowym i sterownikiem PLC lub przetwornikiem pomiarowym", można zastosować przewody z żyłami o przekroju maks. 0.75 mm<sup>2</sup>. Jeśli konieczny jest większy przekrój żyły, zalecany jest montaż rozdzielny.

## 6.3 Rozmieszczenie zacisków

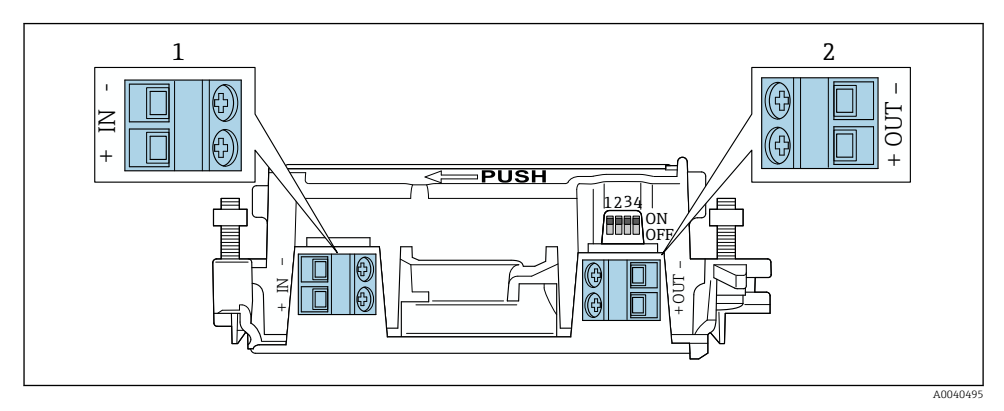

9 Rozmieszczenie zacisków adaptera FieldPort SWA50

- 1 Zaciski wejściowe IN
- 2 Zaciski wyjściowe OUT

| Wersja                                                                                    | Zaciski wejściowe IN                                                                                                    | Zaciski wyjściowe OUT                                                                                                    |
|-------------------------------------------------------------------------------------------|----------------------------------------------------------------------------------------------------|----------------------------------------------------------------------------------------------------|
| 2-przewodowe urządzenie<br>obiektowe HART<br>→ 🖻 11, 🗎 41                                 | Przewód zasilający, sterownik PLC z<br>aktywnym wyjściem prądowym lub<br>przetwornik pomiarowy z aktywnym<br>wyjściem prądowym | Przewód do 2-przewodowego<br>urządzenia obiektowego HART                                                                             |
| 4-przewodowe urządzenie<br>obiektowe HART z pasywnym<br>wyjściem prądowym<br>→ ■ 12, ■ 42 | Przewód zasilający, sterownik PLC z<br>aktywnym wyjściem prądowym lub<br>przetwornik pomiarowy z aktywnym<br>wyjściem prądowym | Przewód do 4-przewodowego<br>urządzenia obiektowego HART                                                                             |
| 4-przewodowe urządzenie<br>obiektowe HART z aktywnym<br>wyjściem prądowym<br>→ 🖺 42       | Przewód pomiarowy z 4-przewodowego<br>urządzenia obiektowego z aktywnym<br>wyjściem 420 mA HART                                | Sterownik PLC lub przetwornik<br>pomiarowy z pasywnym wyjściem<br>prądowym (opcja), alternatywnie<br>zmostkować zaciski OUT + i OUT– |
| Adapter FieldPort SWA50 bez<br>urządzenia obiektowego<br>→ ■ 15, ■ 44                     | Przewód zasilania adaptera FieldPort<br>SWA50                                                                                  | Rezystor pomiędzy zaciskami OUT+ i<br>OUT–                                                                                           |

## 6.4 Zdejmowanie izolacji w przypadku dławika kablowego do przewodów ekranowanych

Jeśli stosowane są przewody ekranowane i ekran przewodu ma być połączony z adapterem FieldPort SWA50, należy zastosować dławiki do przewodów ekranowanych.

Jeśli dla dławików kablowych wybrano opcję "Dławik mosiężny M20 do przewodów ekranowanych", dostawa zawiera:

- Wersja do montażu bezpośredniego: 1 dławik kablowy do przewodów ekranowanych
- Wersja do montażu rozdzielnego: 2 dławiki kablowe do przewodów ekranowanych

W razie stosowania dławika kablowego do przewodów ekranowanych, zalecane są następujące wymiary zdejmowanych fragmentów izolacji. Wymiary po stronie zacisków wejściowych IN i zacisków wyjściowych OUT są inne.

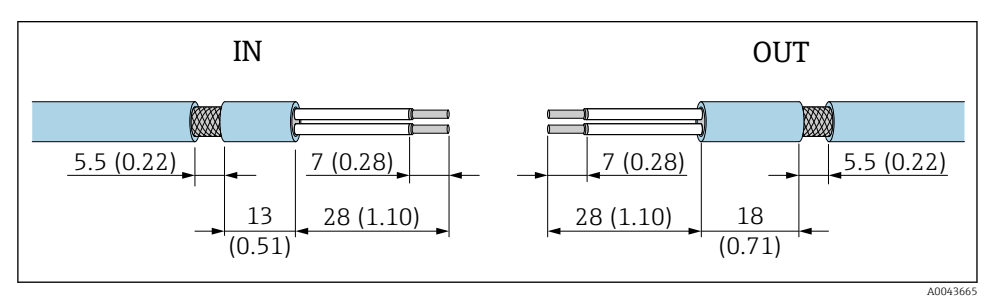

I0 Zalecane wymiary zdejmowanych fragmentów w przypadku dławików kablowych do przewodów ekranowanych po stronie zacisków wejściowych IN i zacisków wyjściowych OUT

- Uszczelnienie (płaszcz): Ø 4 ... 6,5 mm (0,16 ... 0,25 in)
- Ekran: Ø2,5 ... 6 mm (0,1 ... 0,23 in)

## 6.5 2-przewodowe urządzenie obiektowe HART z pasywnym wyjściem prądowym

Niektóre zalecenia dotyczące systemu uziemienia wymagają zastosowania przewodów ekranowanych. Przy podłączaniu ekranu przewodu do adaptera FieldPort SWA50 należy zastosować dławiki kablowe do przewodów ekranowanych. Patrz kody zamówieniowe w konfiguratorze produktu.

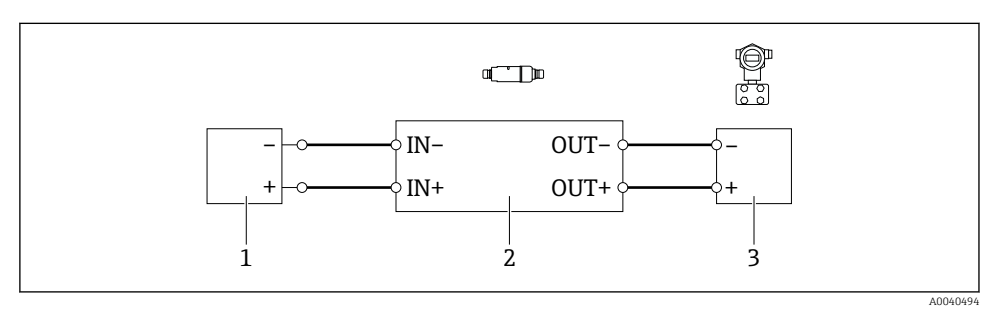

I1 Podłączenie elektryczne 2-przewodowych urządzeń obiektowych HART z pasywnym wyjściem prądowym (nie pokazano opcjonalnego uziemienia)

- 1 Zasilanie (obwód SELV, PELV lub obwód Klasy 2) lub sterownik PLC z aktywnym wejściem prądowym, lub przetwornik z aktywnym wejściem prądowym
- 2 Wkładka elektroniki SWA50
- 3 2-przewodowe urządzenie obiektowe 4...20 mA HART

## 6.6 4-przewodowe urządzenie obiektowe HART z pasywnym wyjściem prądowym

i

Niektóre zalecenia dotyczące systemu uziemienia wymagają zastosowania przewodów ekranowanych. Przy podłączaniu ekranu przewodu do adaptera FieldPort SWA50 należy zastosować dławiki kablowe do przewodów ekranowanych. Patrz kody zamówieniowe w konfiguratorze produktu.

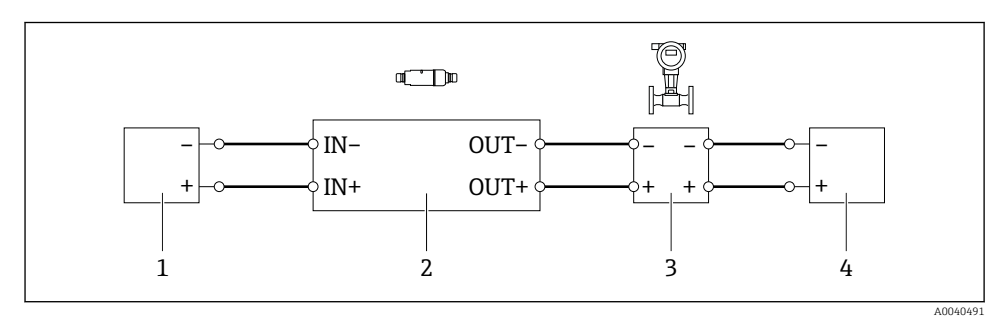

- I2 Podłączenie elektryczne 4-przewodowych urządzeń obiektowych HART z pasywnym wyjściem prądowym (nie pokazano opcjonalnego uziemienia)
- 1 Zasilanie (obwód SELV, PELV lub obwód Klasy 2) lub sterownik PLC z aktywnym wejściem prądowym, lub przetwornik z aktywnym wejściem prądowym
- 2 Wkładka elektroniki SWA50
- 3 4-przewodowe urządzenie obiektowe z pasywnym wyjściem 4...20 mA HART
- 4 Zasilanie 4-przewodowego urządzenia obiektowego

## 6.7 4-przewodowe urządzenie obiektowe HART z aktywnym wyjściem prądowym

Niektóre zalecenia dotyczące systemu uziemienia wymagają zastosowania przewodów ekranowanych. Przy podłączaniu ekranu przewodu do adaptera FieldPort SWA50 należy zastosować dławiki kablowe do przewodów ekranowanych. Patrz kody zamówieniowe w konfiguratorze produktu.

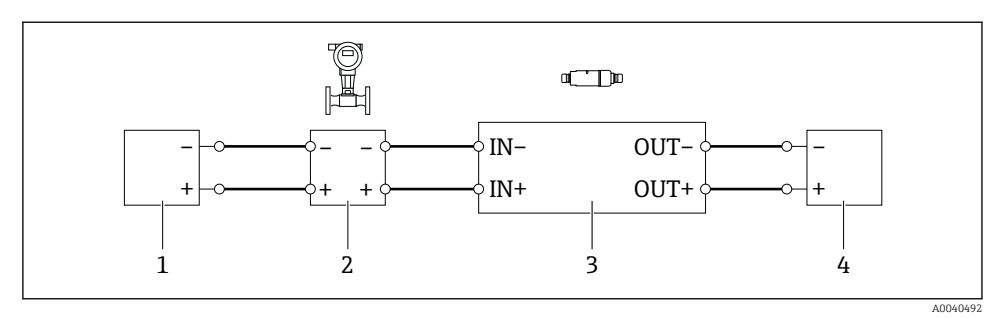

- I3 Podłączenie elektryczne 4-przewodowych urządzeń obiektowych HART z aktywnym wyjściem prądowym (nie pokazano opcjonalnego uziemienia) - sterownik PLC lub przetwornik na zaciskach OUT
- 1 Zasilanie (obwód SELV, PELV lub obwód Klasy 2) 4-przewodowego urządzenia obiektowego HART
- 2 4-przewodowe urządzenie obiektowe z aktywnym wyjściem 4...20 mA HART
- 3 Wkładka elektroniki SWA50
- 4 Sterownik PLC lub przetwornik pomiarowy z pasywnym wejściem prądowym

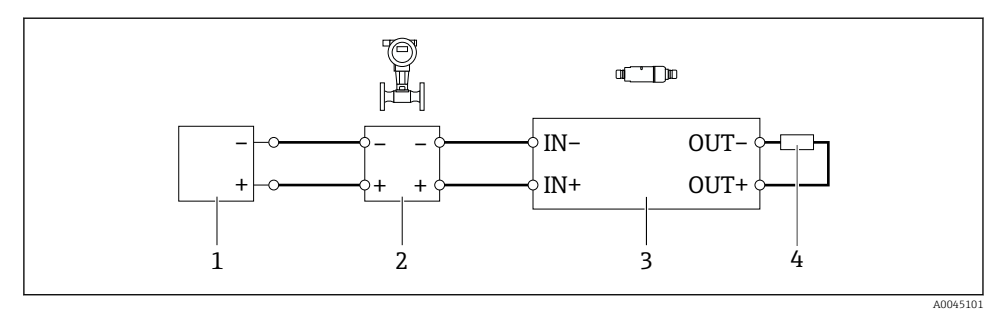

- I4 Podłączenie elektryczne 4-przewodowych urządzeń obiektowych HART z aktywnym wyjściem prądowym (nie pokazano opcjonalnego uziemienia) rezystor na zaciskach OUT
- 1 Zasilanie (obwód SELV, PELV lub obwód Klasy 2) 4-przewodowego urządzenia obiektowego HART
- 2 4-przewodowe urządzenie obiektowe z aktywnym wyjściem 4...20 mA HART
- 3 Wkładka elektroniki SWA50
- 4 Rezystor 250...500 Ω min. 250 mW pomiędzy zaciskami OUT+ i OUT-
- Wybierając wersję do montażu bezpośredniego i wersję podłączenia elektrycznego "4przewodowe urządzenie obiektowe HART z aktywnym wyjściem prądowym i sterownikiem PLC lub przetwornikiem pomiarowym", można zastosować przewody z żyłami o przekroju maks. 0.75 mm<sup>2</sup>. Przewody włożone do krótszej górnej części obudowy połączyć z przeciwległymi zaciskami IN, a przewody włożone do dłuższej dolnej części obudowy połączyć z przeciwległymi zaciskami OUT. Jeśli konieczny jest większy przekrój żyły, zalecany jest montaż rozdzielny.

### 6.8 Adapter FieldPort SWA50 bez podłączonego urządzenia obiektowego HART

i

Ta wersja podłączenia umożliwia wstępne skonfigurowanie adaptera FieldPort SWA50.

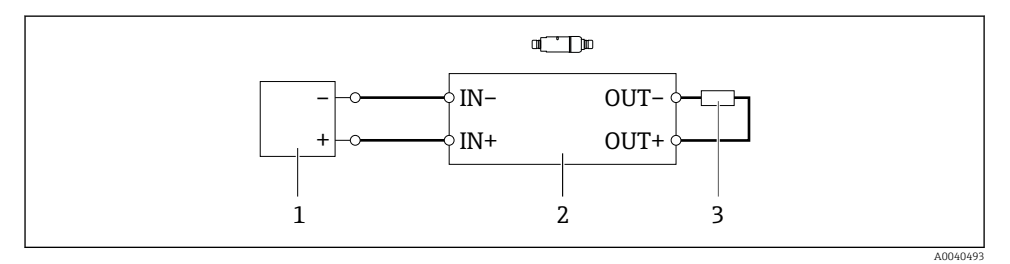

In Adapter FieldPort SWA50 bez podłączonego urządzenia obiektowego HART (nie pokazano opcjonalnego uziemienia)

- 1 Zasilanie adaptera FieldPort SWA50, 20...30 VDC (obwód SELV, PELV lub obwód Klasy 2)
- 2 Wkładka elektroniki SWA50
- 3 Rezystor 1.5 kΩ i min. 0.5 W pomiędzy zaciskami OUT+ i OUT-

## 6.9 Uziemienie adaptera FieldPort SWA50

### 6.9.1 Wersja do montażu bezpośredniego

W wersji do montażu bezpośredniego adapter FieldPort SWA50 jest uziemiony przez urządzenie obiektowe lub metalową rurę kablową.

### 6.9.2 Wersja do montażu rozdzielnego

W przypadku wersji do montażu rozdzielnego, uziemić adapter FieldPort SWA50 za pomocą opcjonalnego uchwytu montażowego lub obejmy uziemiającej (dostarcza użytkownik).

### Opcjonalny uchwyt montażowy

Stosując uchwyt montażowy, uziemić adapter FieldPort SWA50 za pomocą śruby uziemiającej.

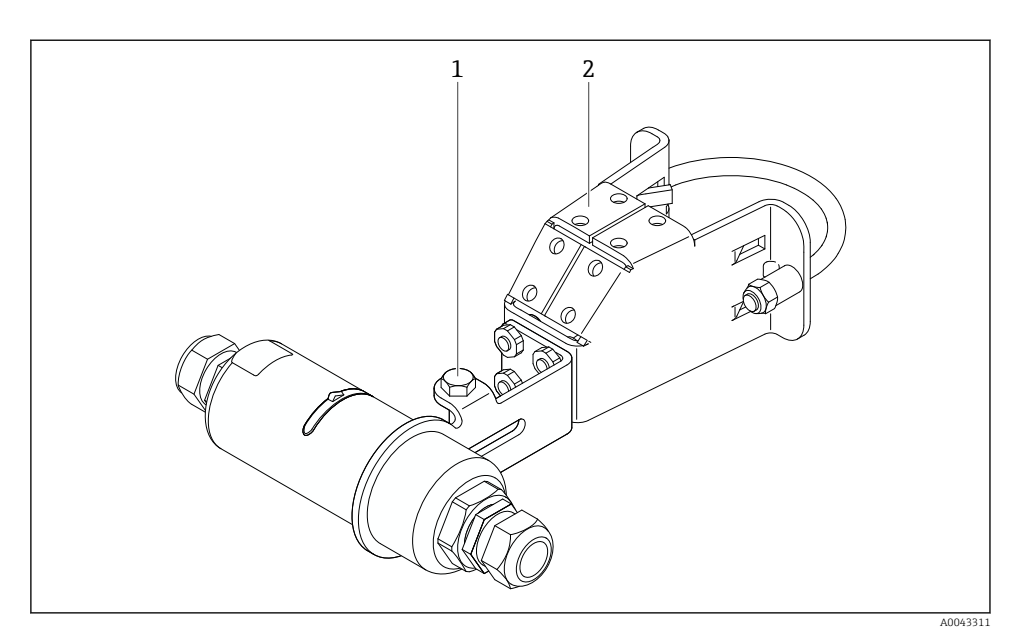

I6 Opcjonalny uchwyt montażowy

- 1 Śruba ze łbem sześciokątnym do mocowania i uziemienia
- 2 Opcjonalny uchwyt montażowy

#### Obejma uziemiająca (dostarcza użytkownik)

Obejma uziemiająca dostarczona przez użytkownika musi spełniać następujące wymagania:

- Średnica: około 40 mm
- Materiał: stal k.o.
- Jeżeli adapter FieldPort SWA50 jest stosowany w strefie zagrożonej wybuchem: obejma ta spełniać wymagania norm DIN EN 62305, Arkusz 3 oraz DIN EN 62561-1 w zakresie możliwości stosowania w strefach zagrożonych wybuchem

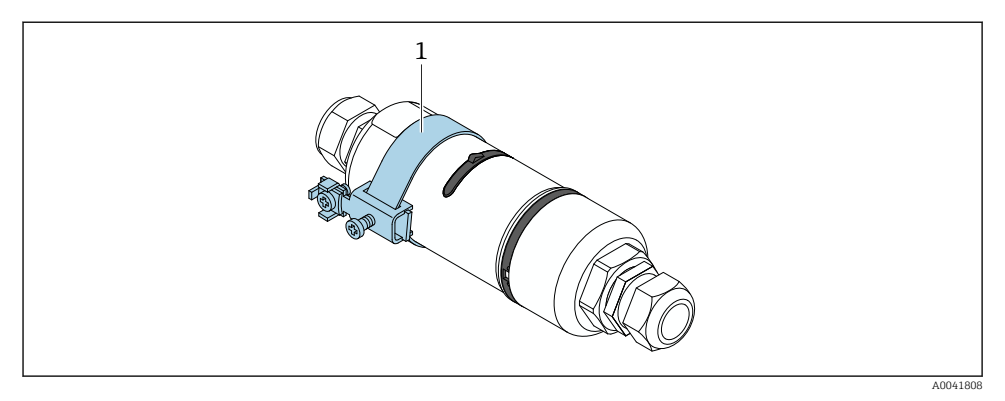

🖻 17 Uziemienie za pomocą obejmy uziemiającej

1 Przykładowa obejma uziemiająca dostarczona przez użytkownika

## 6.10 Kontrola po wykonaniu podłączeń elektrycznych

| Czy przewody lub przyrząd nie są uszkodzone (kontrola wzrokowa)?                                                        |  |
|----------------------------------------------------------------------------------------------------|--|
| Czy zastosowane przewody są zgodne ze specyfikacją?                                                                     |  |
| Czy podłączenie jest wykonane zgodnie z oznaczeniem zacisków?                                                           |  |
| Czy przewody zostały podłączone w taki sposób, że żadne żyły, izolacja i/lub ekrany przewodów nie zostały zakleszczone? |  |
| Czy napięcie zasilania jest odpowiednie?                                                                                |  |
| Czy adapter FieldPort SWA50 jest uziemiony (jeśli to konieczne)?                                                        |  |

## 7 Warianty obsługi urządzenia

## 7.1 Przegląd wariantów obsługi

Adapter FieldPort SWA50 można obsługiwać poprzez interfejs Bluetooth:

- Ze smartfona lub tabletu z zainstalowaną aplikacją SmartBlue Endress+Hauser,
- Z pomocą tabletu PC Field Xpert SMTxx produkcji Endress+Hauser

Dodatkowo, adapter FieldPort SWA50 z podłączonym urządzeniem obiektowym HART można połączyć z chmurą Netilion za pomocą urządzenia brzegowego FieldEdge SGC200.

- Szczegółowe informacje na temat chmury Netilion: https://netilion.endress.com
- Szczegółowe informacje o urządzeniu brzegowym FieldEdge SGC200, patrz karta katalogowa TI01468S.

## 7.2 Aplikacja SmartBlue

Bez zainstalowanej aplikacji SmartBlue adapter FieldPort SWA50 i podłączone urządzenie obiektowe HART nie będą widoczne poprzez sieć Bluetooth. Pomiędzy adapterem FieldPort SWA50 a smartfonem lub tabletem ustanawiane jest połączenie typu punkt-punkt.

Aplikacja SmartBlue jest dostępna do pobrania dla urządzeń z systemem operacyjnym Android ze Sklepu Google Play, a dla urządzeń z systemem operacyjnym iOS ze Sklepu Apple App Store.

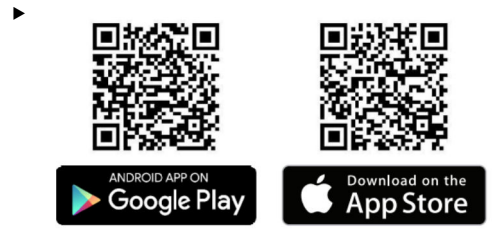

Zeskanować kod QR.

 Otwiera się strona Google Play lub App Store, z której można pobrać aplikację SmartBlue.

### Wymagania systemowe

Informacje o wymaganiach systemowych aplikacji SmartBlue podano na stronie Google Play lub App Store.

## 7.3 Field Xpert SMTxx

- Aby uzyskać szczegółowe informacje na temat obsługi za pomocą Field Xpert SMT70, patrz BA01709S.
  - Aby uzyskać szczegółowe informacje na temat obsługi Field Xpert SMT77, patrz BA01923S.

## 8 Uruchomienie

## 8.1 Wymagania

### 8.1.1 Wymagania dla adaptera FieldPort SWA50

- Adapter FieldPort SWA50 musi być podłączony elektrycznie.
- Musi być przeprowadzona kontrola po wykonaniu montażu → 
   <sup>B</sup> 38.
- Musi być przeprowadzona kontrola po wykonaniu podłączeń elektrycznych → 
   <sup>(1)</sup>
   <sup>(2)</sup>
   <sup>(2)</sup>
   <sup>(2)</sup>
   <sup>(2)</sup>
   <sup>(2)</sup>
   <sup>(2)</sup>
   <sup>(2)</sup>
   <sup>(2)</sup>
   <sup>(2)</sup>
   <sup>(2)</sup>
   <sup>(2)</sup>
   <sup>(2)</sup>
   <sup>(2)</sup>
   <sup>(2)</sup>
   <sup>(2)</sup>
   <sup>(2)</sup>
   <sup>(2)</sup>
   <sup>(2)</sup>
   <sup>(2)</sup>
   <sup>(2)</sup>
   <sup>(2)</sup>
   <sup>(2)</sup>
   <sup>(2)</sup>
   <sup>(2)</sup>
   <sup>(2)</sup>
   <sup>(2)</sup>
   <sup>(2)</sup>
   <sup>(2)</sup>
   <sup>(2)</sup>
   <sup>(2)</sup>
   <sup>(2)</sup>
   <sup>(2)</sup>
   <sup>(2)</sup>
   <sup>(2)</sup>
   <sup>(2)</sup>
   <sup>(2)</sup>
   <sup>(2)</sup>
   <sup>(2)</sup>
   <sup>(2)</sup>
   <sup>(2)</sup>
   <sup>(2)</sup>
   <sup>(2)</sup>
   <sup>(2)</sup>
   <sup>(2)</sup>
   <sup>(2)</sup>
   <sup>(2)</sup>
   <sup>(2)</sup>
   <sup>(2)</sup>
   <sup>(2)</sup>
   <sup>(2)</sup>
   <sup>(2)</sup>
   <sup>(2)</sup>
   <sup>(2)</sup>
   <sup>(2)</sup>
   <sup>(2)</sup>
   <sup>(2)</sup>
   <sup>(2)</sup>
   <sup>(2)</sup>
   <sup>(2)</sup>
   <sup>(2)</sup>
   <sup>(2)</sup>
   <sup>(2)</sup>
   <sup>(2)</sup>
   <sup>(2)</sup>
   <sup>(2)</sup>
   <sup>(2)</sup>
   <sup>(2)</sup>
   <sup>(2)</sup>
   <sup>(2)</sup>
   <sup>(2)</sup>
   <sup>(2)</sup>
   <sup>(2)</sup>
   <sup>(2)</sup>
   <sup>(2)</sup>
   <sup>(2)</sup>
   <sup>(2)</sup>
   <sup>(2)</sup>
   <sup>(2)</sup>
   <sup>(2)</sup>
   <sup>(2)</sup>
   <sup>(2)</sup>
   <sup>(2)</sup>
   <sup>(2)</sup>
   <sup>(2)</sup>
   <sup>(2)</sup>
   <sup>(2)</sup>
   <sup>(2)</sup>
   <sup>(2)</sup>
   <sup>(2)</sup>
   <sup>(2)</sup>
   <sup>(2)</sup>
   <sup>(2)</sup>
   <sup>(2)</sup>
   <sup>(2)</sup>
   <sup>(2)</sup>
   <sup>(2)</sup>
   <sup>(2)</sup>
   <sup>(2)</sup>
   <sup>(2)</sup>
   <sup>(2)</sup>
   <sup>(2)</sup>
   <sup>(2)</sup>
   <sup>(2)</sup>
   <sup>(2)</sup>
   <sup>(2)</sup>
   <sup>(2)</sup>
   <sup>(2)</sup>
   <sup>(2)</sup>
   <sup>(2)</sup>
   <sup>(2)</sup>
   <sup>(2)</sup>
   <sup>(2)</sup>
   <sup>(2)</sup>
   <sup>(2)</sup>
   <sup>(2)</sup>
   <sup>(2)</sup>
   <sup>(2)</sup>
   <sup>(2)</sup>
   <sup>(2)</sup>
   <sup>(2)</sup>
   <sup>(2)</sup>
   <sup>(2)</sup>
   <sup>(2)</sup>
   <sup>(2)</sup>
   <sup>(2)</sup>
   <sup>(2)</sup>
   <sup>(2)</sup>
   <sup>(2)</sup>
   <sup>(2)</sup>
   <sup>(2)</sup>
   <sup>(2)</sup>
   <sup>(2)</sup>
   <sup>(2)</sup>
   <sup>(2)</sup>
   <sup>(2)</sup>
   <sup>(2)</sup>
   <sup>(2)</sup>
   <sup>(2)</sup>
   <sup>(2)</sup>
- Mikroprzełącznik DIP 1 dla komunikacji Bluetooth musi być w położeniu ON [Zał.]
   → 
   <sup>(2)</sup> 53.

(ustawienie fabryczne mikroprzełącznika 1: ON)

### 8.1.2 Informacje wymagane do uruchomienia

W celu uruchomienia należy skonfigurować następujące parametry:

- Adres HART urządzenia obiektowego HART
- Oznaczenie TAG urządzenia obiektowego HART w sieci Bluetooth
  - Długi TAG dla urządzeń obiektowych HART-6 i HART-7
  - Krótki TAG dla urządzeń obiektowych HART-5

### 8.1.3 Do sprawdzenia przed uruchomieniem

### Urządzenie HART master

W pętli HART, oprócz adaptera FieldPort SWA50 może się znajdować tylko jedno inne urządzenie HART master. To dodatkowe urządzenie HART master i adapter FieldPort SWA50 nie mogą być skonfigurowane jako stacja HART master tego samego typu. Typ urządzenia master należy skonfigurować w parametrze "HART master type" → 🗎 60.

### Rezystor komunikacyjny HART

Komunikacja HART wymaga, aby w pętli prądowej 4...20 mA znajdował się rezystor komunikacyjny HART wbudowany w adapter FieldPort SWA50 albo zewnętrzny rezystor komunikacyjny HART.

Wymagania dla wersji z wbudowanym rezystorem komunikacyjnym HART: W parametrze "Communication risistor" musi być wybrana opcja "Internal" → 🖺 60.

Wymagania dla wersji z zewnętrznym rezystorem komunikacyjnym HART:

- W pętli prądowej HART (4...20 mA) rezystor komunikacyjny ≥ 250 Om musi być zainstalowany poza adapterem FieldPort SWA50
- Rezystor komunikacyjny HART należy podłączyć szeregowo pomiędzy zaciskiem "IN+" adaptera FieldPort SWA50 a źródłem napięcia (np. sterownikiem PLC lub separatorem zasilającym)
- W parametrze "Communication risistor" musi być wybrana opcja "External"  $\rightarrow \square$  60

### 8.1.4 Hasło początkowe

Hasło początkowe podano na tabliczce znamionowej.

## 8.2 Włączenie adaptera FieldPort SWA50

Adapter FieldPort SWA50 można obsługiwać poprzez interfejs Bluetooth:

- ze smartfona lub tabletu z zainstalowaną aplikacją SmartBlue Endress+Hauser,
- z tabletu PC Field Xpert SMTxx Endress+Hauser

### 8.2.1 Uruchomienie za pomocą aplikacji SmartBlue

### Uruchomienie aplikacji SmartBlue i logowanie

1. Włączyć zasilanie adaptera FieldPort SWA50.

2. Uruchomić aplikację SmartBlue na smartfonie lub tablecie.

Wyświetlana jest lista urządzeń dostępnych.

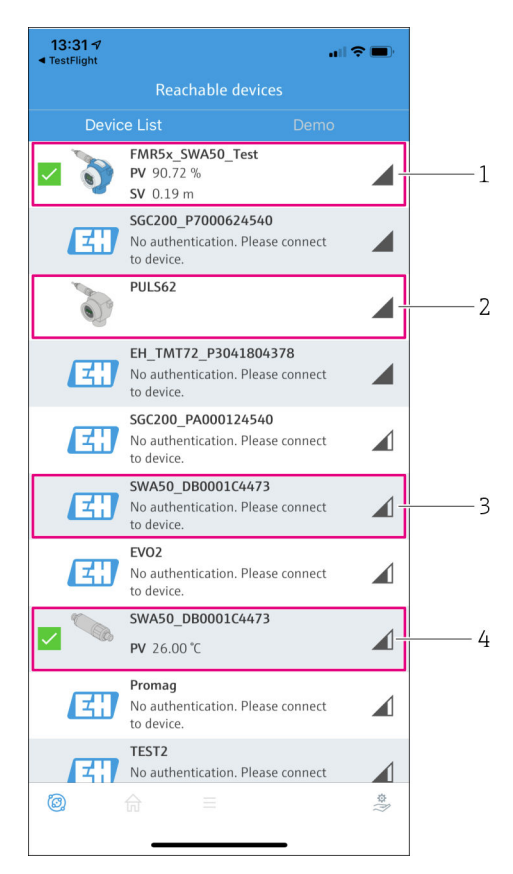

Reachable devices (lista urządzeń dostępnych)

- 1 Przykład: FieldPort SWA50 z urządzeniem obiektowym HART produkcji Endress+Hauser, połączonym z aplikacją SmartBlue
- 2 Przykład: FieldPort SWA50 z urządzeniem obiektowym HART innego producenta, połączonym z aplikacją SmartBlue
- 3 Przykład: FieldPort SWA50, jeszcze nie połączonego z aplikacją SmartBlue
- 4 Przykład: FieldPort SWA50 bez podłączonego urządzenia obiektowego HART, połączone z aplikacją SmartBlue

- 3. Wybrać urządzenie z listy.
  - └ Wyświetla się strona Login to device.

| 07:27 -7                                           | .ıl 🗢 🗩 |
|----------------------------------------------------|---------|
| Login to device                                    |         |
| TMT162                                             |         |
| admin                                              | 8       |
|                                                    | ۲       |
| Forgot password?                                   |         |
| Abort                                              | Login   |
| Please enter the login password and ta<br>'Log in' | ip      |
| Endress+Hauser                                     |         |
| ◎ ☆ =                                              | \$\$    |

🖻 19 Logowanie

- Możliwe jest ustanowienie tylko **jednego** połączenia typu punkt-punkt pomiędzy **jednym** adapterem FieldPort SWA50 a **jednym** smartfonem lub tabletem.
- Zalogować się. Wprowadzić admin jako nazwę użytkownika i hasło początkowe. Hasło jest podane na tabliczce znamionowej.

Po pierwszym zalogowaniu hasło należy zmienić. → 🖺 60

### Sprawdzenie i zmiana konfiguracji HART

Aby zapewnić dobrą komunikację pomiędzy adapterem FieldPort SWA50 a podłączonym urządzeniem obiektowym HART, należy wykonać poniższe kroki.

- Parametry wymienione w tym rozdziale znajdują się w menu "HART Configuration".
- Ścieżka menu: Root menu > System > FieldPort SWA50 > Connectivity > HART configuration
- Przegląd menu: → 
   <sup>™</sup> 69

Ť

- 3. W parametrze "HART master type", sprawdzić ustawienie dodatkowego urządzenia HART master w pętli HART. W pętli HART oprócz adaptera FieldPort SWA50 może się znajdować tylko jedno inne urządzenie HART master. To dodatkowe urządzenie HART master i adapter FieldPort SWA50 nie mogą być skonfigurowane jako stacja HART master tego samego typu. → <a> 60</a>

### Połączenie adaptera FieldPort SWA50 z chmurą Netilion

W celu połączenia adaptera FieldPort SWA50 z chmurą Netilion należy odpowiednio skonfigurować urządzenie brzegowe FieldEdge SGC200.

Instrukcja obsługi urządzenia brzegowego FieldEdge SGC200: BA02058S

#### 8.2.2 Uruchomienie za pomocą programatora Field Xpert

#### Uruchomienie programatora Field Xpert i logowanie

- 1. Włączyć zasilanie adaptera FieldPort SWA50.
- 2. Uruchomić tablet PC Field Xpert. Na ekranie startowym dwukrotnie kliknąć przycisk Field Xpert.

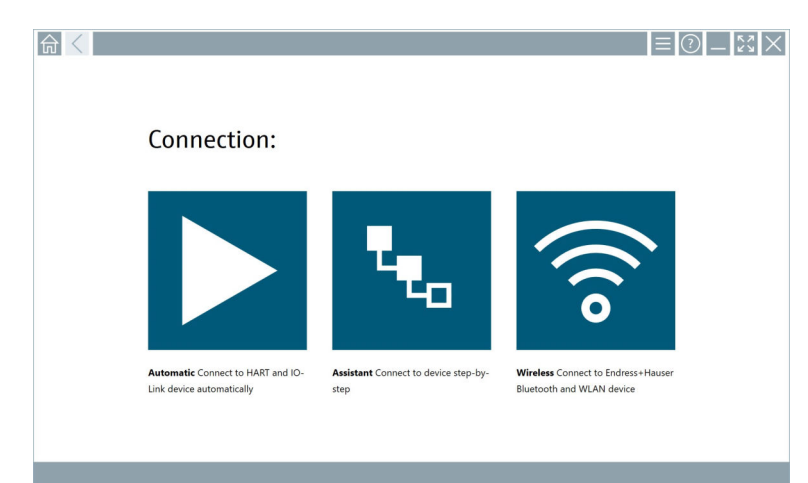

Wyświetla się następujący ekran:

### 3. Kliknąć ikonę 🛜.

- ← Pojawi się lista wszystkich dostępnych urządzeń WiFi i Bluetooth.
- 4. Kliknąć ikonę 🛽, aby wyświetlić tylko urządzenia z interfejsem Bluetooth.
  - ← Pojawi się lista wszystkich dostępnych urządzeń Bluetooth.

| Device<br>Status | ▶ <mark>▶ 2 1 1 1 1 1 1 1 1 1 1 1 1 1 1 1 1 1 1 </mark> | Process Values          | S S                  | ignal Actions      |
|------------------|---------------------------------------------------------|-------------------------|----------------------|--------------------|
| 0                | EH_TMT72_P3041804378                                    | 1                       |                      | >                  |
|                  | FMR5x_SWA50_Test                                        | PV: 94.11 % SV: 0.12 m  |                      | >                  |
| 0                | Levelflex                                               |                         |                      | <u></u>            |
| 0                | PULS62                                                  |                         |                      | >                  |
| 0                | SGC200_P7000624540                                      |                         |                      | ŝ.                 |
| Do you have      | your WLAN device configured as a                        | client in your network? | No network available | Click here to conn |

- 🖻 20 Urządzenia będące w zasięgu (lista urządzeń dostępnych)
- 1 Przykład: adapter FieldPort SWA50 z urządzeniem obiektowym HART nie połączonym jeszcze z programatorem Field Xpert
- 2 Przykład: adapter FieldPort SWA50 z lub bez urządzenia obiektowego HART połączony już z programatorem Field Xpert
- 5. Aby skonfigurować dane urządzenie, kliknąć ikonę 🕨 obok niego.
  - └ Otwiera się okno logowania.

| <b>≜</b> < |                         | _       | к л<br>4 У   | $\times$       |
|------------|-------------------------|---------|--------------|----------------|
|            |                         | >       |              |                |
| =          |                         |         |              |                |
|            | User Name               |         |              |                |
|            |                         |         |              |                |
|            | P339/019                |         |              |                |
|            | Login                   |         |              |                |
|            | Additional Information: |         |              |                |
|            |                         |         |              |                |
|            |                         |         |              |                |
|            |                         |         |              |                |
|            |                         |         |              |                |
|            |                         |         |              |                |
|            |                         | ΞŤ.     | **c<br>2     | 3              |
|            |                         | 4       | - 1 K L<br>5 | 6              |
|            |                         | 7 9 8 5 | ***<br>8     | 9 X Y Z        |
|            |                         | 0       |              | •              |
|            |                         | ТАВ     | Ť            | васк           |
|            |                         | *       | ų            | •              |
|            |                         | CLEAR   | SYM          | ENTER          |
| -          | o 🕸 🔿 🕸                 | 98% E   | 2:1          | 4 PM<br>8/2019 |

- 6. Zalogować się. Wprowadzić **admin** jako nazwę użytkownika i hasło początkowe. Hasło początkowe podano na tabliczce znamionowej.
  - 🕒 Otwiera się okno dialogowe pierwszego uruchomienia.

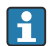

Po pierwszym zalogowaniu hasło należy zmienić. <br/>  $\rightarrow \ \mbox{\sc B} \ 60$ 

### Sprawdzenie i zmiana konfiguracji HART

Aby zapewnić dobrą komunikację pomiędzy adapterem FieldPort SWA50 a podłączonym urządzeniem obiektowym HART, należy wykonać poniższe kroki.

- Parametry wymienione w tym rozdziale znajdują się w menu "HART Configuration".
  - Ścieżka menu: Root menu > System > FieldPort SWA50 > Connectivity > HART configuration

- 3. W parametrze "HART master type", sprawdzić ustawienie dodatkowego urządzenia HART master w pętli HART. W pętli HART oprócz adaptera FieldPort SWA50 może się znajdować tylko jedno inne urządzenie HART master. To dodatkowe urządzenie HART master i adapter FieldPort SWA50 nie mogą być skonfigurowane jako stacja HART master tego samego typu. →

### Połączenie adaptera FieldPort SWA50 z chmurą Netilion

W celu połączenia adaptera FieldPort SWA50 z chmurą Netilion należy odpowiednio skonfigurować urządzenie brzegowe FieldEdge SGC200.

👔 Instrukcja obsługi urządzenia brzegowego FieldEdge SGC200: BA02058S

## 9 Obsługa

### 9.1 Blokada sprzętowa

Mikroprzełączniki blokady sprzętowej znajdują się na wkładce elektroniki.

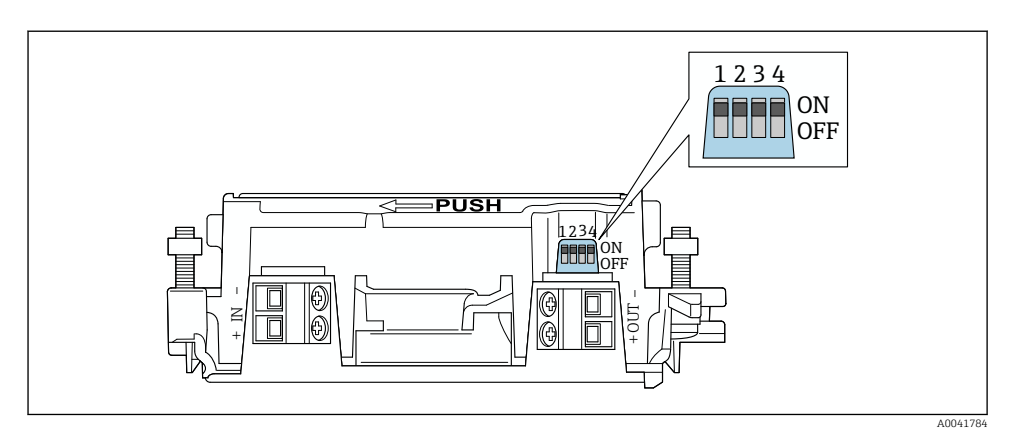

🖻 21 🛛 Mikroprzełączniki sprzętowej blokady funkcji

| Mikroprzełącznik | Funkcja                         | Opis                                                                                                    | Ustawienie<br>fabryczne |
|------------------|---------------------------------|----------------------------------------------------------------------------------------------------|-------------------------|
| 1                | Komunikacja<br>Bluetooth        | <ul> <li>ON [WŁ.]: Komunikacja przez Bluetooth<br/>możliwa, np. za pomocą<br/>aplikacji SmartBlue, Field Xpert oraz<br/>urządzenia brzegowego FieldEdge SGC200.</li> <li>OFF [WYŁ.]: Komunikacja przez Bluetooth<br/>wyłączona.</li> </ul>                                                                                                    | ON [WŁ.]                |
| 2                | Aktualizacja<br>oprogramowania  | <ul> <li>ON [WŁ.]: Aktualizacja oprogramowania<br/>możliwa.</li> <li>ON [WŁ.]: Aktualizacja oprogramowania<br/>niemożliwa.</li> </ul>                                                                                                    | ON [WŁ.]                |
| 3                | Konfiguracja przez<br>Bluetooth | <ul> <li>ON [WŁ.]: Konfiguracja przez Bluetooth<br/>jest możliwa, np. za pomocą<br/>aplikacji SmartBlue i Field Xpert.</li> <li>OFF [WYŁ.]: Komunikacja przez Bluetooth<br/>wyłączona. Połączenie pomiędzy<br/>adapterem FieldPort SWA50 a chmurą<br/>Netilion ustanowione za pośrednictwem<br/>urządzenia brzegowego FieldEdge SGC200<br/>jest dalej aktywne.</li> </ul> | ON [WŁ.]                |
| 4                | Rezerwa                         | -                                                                                                    | -                       |

## 9.2 Kontrolka LED

1 kontrolka LED

Zielona: Pulsuje czterokrotnie podczas uruchomienia, wskazuje, że urządzenie jest włączone Kontrolka LED znajduje się na wkładce elektroniki, nie jest widoczna z zewnątrz. 1

## 10 Opis aplikacji SmartBlue dla adaptera SWA50

## 10.1 Przegląd menu (Nawigacja)

Przegląd menu (Nawigacja): → 🖺 69

## 10.2 Strona "Device information"

Istnieją następujące opcje wyświetlanych informacji na stronie "Device information":

- FieldPort SWA50 z urządzeniem obiektowym HART produkcji Endress+Hauser
- FieldPort SWA50 z urządzeniem obiektowym HART innego producenta
- FieldPort SWA50 bez podłączonego lub dostępnego urządzenia obiektowego HART

### 🛐 Informacje o wyświetlonym numerze seryjnym

Dla urządzeń obiektowych produkcji Endress+Hauser z HART 6 oraz HART 7, wyświetlany jest aktualny numer seryjny. Dla urządzeń obiektowych innych producentów i dla urządzeń obiektowych produkcji Endress+Hauser z HART 5, obliczany jest unikatowy numer seryjny. Obliczony numer seryjny nie odpowiada faktycznemu numerowi seryjnemu urządzenia obiektowego.

### Informacje dotyczące wyświetlanych sygnałów statusu

Gdy urządzenie obiektowe Endress+Hauser jest podłączone, wyświetlany sygnał statusu jest zbiorczym sygnałem statusu tego urządzenia i adaptera FieldPort SWA50.

Jeśli urządzenie obiektowe HART nie obsługuje rozszerzonego statusu urządzenia zgodnie z NAMUR NE 107, mogą wystąpić ograniczenia dotyczące wyświetlanych informacji o statusie.

|   | 08:32 ৵                                        |                                                                                                    |            |             |
|---|------------------------------------------------|----------------------------------------------------------------------------------------------------|------------|-------------|
|   |                                                | Device information                                                                                                    |            |             |
| 5 | - 5                                            | Device tag<br>FMR5x_SWA50_Test<br>Device type<br>0x1128<br>Serial number<br><u>MC005(01134</u><br>Firmware version<br>0.0.2.01<br>Order code<br>FMR51-1348/0 |            | 1<br>2<br>3 |
|   | Status signal                                  |                                                                                                    |            | — 1         |
|   | Output current<br>18.99 mA<br>Primary variable | (PV)                                                                                                    |            | — 4         |
|   | 93.69 %                                        | ,                                                                                                    |            |             |
|   | Secondary variabl                              | e (SV)                                                                                                    |            |             |
|   | © 6                                            | =                                                                                                    | \$\$<br>}} |             |

- 22 Widok "Device information" przykład dla adaptera SWA50 z urządzeniem obiektowym Endress +Hauser
- 1 Zbiorczy sygnał statusu obejmujący status adaptera SWA50 i status podłączonego urządzenia obiektowego HART
- 2 Informacje o urządzeniu obiektowym HART podłączonym do adaptera SWA50. Wersja oprogramowania, kod zamówieniowy i typ urządzenia są wyświetlane tylko dla urządzeń obiektowych Endress+Hauser z HART 6 oraz HART 7.
- 3 Numer seryjny
- 4 Wartości zmiennych procesowych urządzenia obiektowego HART
- 5 Zdjęcie urządzenia obiektowego HART produkcji Endress+Hauser, podłączonego do adaptera SWA50

|   | 13:10 🛪                   |                                                                                                    | I 🗢 🔳 |        |
|---|---------------------------|----------------------------------------------------------------------------------------------------|-------|--------|
|   |                           | Device information                                                                                                    |       |        |
| 4 |                           | Device tag<br>PULS62<br>Device type<br>-<br>Serial number<br><u>006262EB8FA866</u><br>Firmware version<br>-<br>Order code<br>- |       | 1<br>2 |
|   | Output current<br>4.24 mA |                                                                                                    |       | 3      |
|   | © fr                      | ≡                                                                                                    | ŝ,    |        |
|   |                           |                                                                                                    | ~     |        |

- 23 Widok "Device information" przykład dla adaptera SWA50 z urządzeniem obiektowym HART innego producenta
- 1 Informacje o urządzeniu obiektowym HART podłączonym do adaptera SWA50. Wersja oprogramowania, kod zamówieniowy, typ i status urządzenia są wyświetlane tylko dla urządzeń obiektowych z HART 6 oraz HART 7.
- 2 Numer seryjny
- 3 Prąd wyjściowy urządzenia obiektowego HART
- 4 Zdjęcie urządzenia obiektowego HART innego producenta podłączonego do adaptera SWA50

| 13:09 🕫         |                                                                                                    | .ul 🗢 🔲 |            |
|-----------------|----------------------------------------------------------------------------------------------------|---------|------------|
|                 | Device information                                                                                                    |         |            |
|                 | Device tag<br>SWA50_DB0001C4473<br>Device type<br>FieldPort SWA50<br>Serial number<br>DB0001C4473<br>Firmware version<br>00.11.10<br>Order code |         | 1<br>2     |
|                 | SWA50-1265/0                                                                                                    |         |            |
| Output current  |                                                                                                    |         |            |
| 20.00 mA        |                                                                                                    |         |            |
| Primary variab  | e (PV)                                                                                                    |         |            |
| 26.50 °C        |                                                                                                    |         |            |
| Secondary varia | able (SV)                                                                                                    |         | د <u>ا</u> |
| NAN Not used    |                                                                                                    |         |            |
|                 |                                                                                                    |         |            |
|                 |                                                                                                    |         |            |
| (a) 4           | <b>&gt;</b> =                                                                                                    | ¢       |            |
| S 1             | บ —                                                                                                    | R)      |            |
|                 |                                                                                                    |         |            |

- 24 Widok "Device information" przykład dla adaptera SWA50 bez podłączonego lub dostępnego urządzenia obiektowego HART
- 1 Sygnał statusu SWA50
- 2 Informacje o adapterze SWA50
- 3 Wartości mierzone SWA50, w tym wypadku zawsze wyświetlana jest wartość prądu wyjściowego 20 mA
- 4 Zdjęcie adaptera SWA50, urządzenie obiektowe HART nie jest podłączone ani dostępne

### 10.3 Menu "Application"

#### 10.3.1 Strona "Measured values"

Ścieżka menu: Root menu > Application > Measured values

Na stronie "Measured values" wyświetlane są wartości mierzone przez urządzenie obiektowe HART podłączone do adaptera FieldPort SWA50. Jeśli żadne urządzenie obiektowe HART nie jest podłączone lub nie jest dostępne, na stronie wyświetlane są wartości mierzone adaptera FieldPort SWA50.

Wartości mierzone zmiennych PV, SV, TV i QV są wyświetlane tylko dla urządzeń produkcji Endress+Hauser.

| Parametr              | Opis                                                                                          |
|-----------------------|-----------------------------------------------------------------------------------------------|
| Output current        | Wskazanie prądu wyjściowego urządzenia obiektowego HART                                       |
| Primary variable (PV) | Wskazanie głównej zmiennej mierzonej przez urządzenie obiektowe HART produkcji Endress+Hauser |

| Parametr                  | Opis                                                                                           |
|---------------------------|------------------------------------------------------------------------------------------------|
| Secondary variable (SV)   | Wskazanie drugiej zmiennej mierzonej przez urządzenie obiektowe HART produkcji Endress+Hauser  |
| Tertiary variable (TV)    | Wskazanie trzeciej zmiennej mierzonej przez urządzenie obiektowe HART produkcji Endress+Hauser |
| Quanternary variable (QV) | Wskazanie czwartej zmiennej mierzonej przez urządzenie obiektowe HART produkcji Endress+Hauser |

### 10.3.2 Strona "HART info" dla urządzenia obiektowego HART

Ścieżka menu: Root menu > Application > HART info

Na tej stronie wyświetlane są dane HART urządzenia obiektowego HART podłączonego do adaptera FieldPort SWA50. Dane HART są wyświetlane tylko dla urządzeń produkcji Endress +Hauser.

| Parametr         | Opis                                                                                                    |  |  |
|------------------|----------------------------------------------------------------------------------------------------|--|--|
| Device type      | Typ urządzenia obiektowego HART w kodzie szesnastkowym, np. 0x1128                                                                                |  |  |
| Manufacturer ID  | Identyfikator producenta urządzenia obiektowego HART w kodzie<br>szesnastkowym, np. 0x11 oznacza Endress+Hauser                                   |  |  |
| HART revision    | Wersja protokołu HART urządzenia obiektowego HART, np. 7                                                                                          |  |  |
| HART descriptor  | Wprowadzony opis urządzenia obiektowego HART.                                                                                                    |  |  |
| HART message     | Komunikat wprowadzony do urządzenia obiektowego HART. Komunikat jest przesyłany poprzez protokół HART na żądanie stacji master.                   |  |  |
| Device ID        | Identyfikator urządzenia obiektowego HART, np. 0x7A2F51                                                                                           |  |  |
| No. of preambles | Liczba wprowadzonych nagłówków.                                                                                                    |  |  |
| HART data code   | Data wprowadzona do urządzenia obiektowego HART, np. 2020-03-31. Data<br>informuje o określonym zdarzeniu np. dniu ostatniej zmiany konfiguracji. |  |  |
| Device revision  | Wersja sprzętowa urządzenia obiektowego HART                                                                                                    |  |  |

## 10.4 Menu "FieldPort SWA50" (menu "System")

### 10.4.1 Strona "Device management" (menu "FieldPort SWA50")

Ścieżka menu: Root menu > System > FieldPort SWA50 > Device management

| Parametr   | Opis                                                 |
|------------|------------------------------------------------------|
| Device tag | Służy do wprowadzenia oznaczenia TAG adaptera SWA50. |

### 10.4.2 Strona "Connectivity" (menu "FieldPort SWA50")

Ścieżka menu: Root menu > System > FieldPort SWA50 > Connectivity

### Strona "Bluetooth configuration"

Ścieżka menu: Root menu > System > FieldPort SWA50 > Connectivity Bluetooth configuration >

Ta strona służy do konfigurowania połączenia Bluetooth i aktualizacji oprogramowania adaptera FieldPort SWA50.

| Strona                      | Opis                                                                                                    |
|-----------------------------|----------------------------------------------------------------------------------------------------|
| Reduce radio transmit power | Włączenie i wyłączenie funkcji zmniejszenia mocy transmisji adaptera<br>SWA50.                                                           |
|                             | Opcje<br>• Yes: moc transmisji SWA50 jest zmniejszona.<br>• No: moc transmisji SWA50 nie jest zmniejszona.<br>Ustawienie fabryczne<br>No |
| Change Bluetooth password   | Zmiana hasła. Aby zmienić hasło, należy wprowadzić nazwę użytkownika, aktualne hasło i nowe hasło.                                       |
|                             | Ustawienie fabryczne<br>Nazwa użytkownika: admin<br>Hasło jest podane na tabliczce znamionowej.                                          |
| Firmware update             | → 🗎 63                                                                                                    |

### Strona "HART configuration"

Ścieżka menu: Root menu > System > FieldPort SWA50 > Connectivity > HART configuration

Ta strona służy do konfigurowania parametrów HART adaptera FieldPort SWA50. Istnieje także możliwość ustawienia adresu HART podłączonego urządzenia obiektowego HART.

| Parametr                  | Opis                                            |  |  |  |
|---------------------------|-------------------------------------------------|--|--|--|
| HART address field device |                                                 |  |  |  |
|                           | Wprowadzenie<br>0 do 63                         |  |  |  |
|                           | Ustawienie fabryczne<br>O                       |  |  |  |
| HART master type          | Wybór typu stacji HART master.                  |  |  |  |
|                           | Opcje<br>• Primary master<br>• Secondary master |  |  |  |
|                           | <b>Ustawienie fabryczne</b><br>Secondary master |  |  |  |

| Parametr               | Opis                                                                                                    |  |  |  |
|------------------------|----------------------------------------------------------------------------------------------------|--|--|--|
| Communication resistor | Służy do wyboru miejsca montażu rezystora komunikacyjnego HART.                                                                                                    |  |  |  |
|                        | <ul> <li>Opcje</li> <li>External: rezystor komunikacyjny dostarczony przez użytkownika, zainstalowany pomiędzy zaciskiem IN+ i linią zasilania.</li> <li>Internal: wbudowany rezystor komunikacyjny adaptera SWA50.</li> <li>Ustawienie fabryczne</li> <li>External</li> </ul> |  |  |  |
| HART address SWA50     | Służy do ustawienia adresu HART SWA50 w przypadku dostępu urządzenia slave do adaptera SWA50.                                                                                                    |  |  |  |
|                        | Wprowadzenie<br>0 do 63                                                                                                    |  |  |  |
|                        | <b>Ustawienie fabryczne</b><br>15                                                                                                    |  |  |  |

### Strona "HART Info"

Ścieżka menu: Root menu > System > FieldPort SWA50 > Connectivity > HART info Ta strona pokazuje parametry HART adaptera FieldPort SWA50.

| Parametr         | Opis                                                                                                    |  |  |  |
|------------------|----------------------------------------------------------------------------------------------------|--|--|--|
| Device type      | Wskazanie typu urządzenia SWA50 w kodzie szesnastkowym (0x11F3)                                                          |  |  |  |
| Manufacturer ID  | Wskazanie identyfikatora producenta SWA50: 0x11 dla Endress+Hauser                                                       |  |  |  |
| HART revision    | Wskazanie wersji HART SWA50, np. 7                                                                                       |  |  |  |
| HART descriptor  | Wprowadzony opis adaptera SWA50.                                                                                         |  |  |  |
| HART message     | Komunikat wprowadzony do SWA50. Komunikat jest przesyłany poprzez protokół HART na żądanie stacji master.                |  |  |  |
| Device ID        | Identyfikator adaptera SWA50, np. 0x7A2F51                                                                               |  |  |  |
| No. of preambles | Liczba wprowadzonych nagłówków.                                                                                          |  |  |  |
| HART data code   | Data wprowadzona do SWA50, np. 2020-03-31. Data informuje o określonym zdarzeniu np. dniu ostatniej zmiany konfiguracji. |  |  |  |
| Device revision  | Wersja sprzętowa SWA50                                                                                                   |  |  |  |

### 10.4.3 Strona "Information" (menu "FieldPort SWA50")

Ścieżka menu: Root menu > System > FieldPort SWA50 > Information

Ta strona pokazuje dane adaptera FieldPort SWA50.

| Parametr               | Opis                                              |
|------------------------|---------------------------------------------------|
| Wireless communication | Typ połączenia, np. "Bluetooth" lub "WirelessHART |
| Device name            | Nazwa adaptera SWA50                              |
| Manufacturer           | Nazwa producenta, w tym wypadku "Endress+Hauser"  |

| Parametr              | Opis                           |  |  |
|-----------------------|--------------------------------|--|--|
| Serial number         | Numer seryjny adaptera SWA50   |  |  |
| Order code            | Kod zamówieniowy               |  |  |
| Extended order code 1 | Rozszerzony kod zamówieniowy 1 |  |  |
| Extended order code 2 | Rozszerzony kod zamówieniowy 2 |  |  |
| Extended order code 3 | Rozszerzony kod zamówieniowy 3 |  |  |
| Firmware version      | Aktualna wersja oprogramowania |  |  |
| Hardware version      | Aktualna wersja sprzętowa      |  |  |

## 10.5 Menu "Field device" (menu "System")

Ścieżka menu: Root menu > System > Field device

Menu "Field device" jest dostępne tylko dla urządzeń Endress+Hauser.

### 10.5.1 Strona "Device management" (menu "Field device")

Ścieżka menu: Root menu > System > Field device > Device management

| Parametr   | Opis                                       |
|------------|--------------------------------------------|
| Device tag | Oznaczenie TAG urządzenia obiektowego HART |

### 10.5.2 Strona "Information" (menu "Field device")

Ścieżka menu: Root menu > System > Field device > Information

Ta strona pokazuje dane urządzenia obiektowego HART podłączonego do adaptera FieldPort SWA50. Ta informacja jest wyświetlana dla urządzeń obiektowych w wersji HART 6 i wyższej, produkcji Endress+Hauser.

| Parametr              | Opis                                                                           |  |  |
|-----------------------|--------------------------------------------------------------------------------|--|--|
| Device name           | Nazwa urządzenia obiektowego HART                                              |  |  |
| Manufacturer          | Nazwa producenta urządzenia obiektowego HART                                   |  |  |
| Serial number         | Numer seryjny urządzenia obiektowego HART                                      |  |  |
| Order code            | Kod zamówieniowy urządzenia obiektowego HART                                   |  |  |
| Extended order code 1 | Rozszerzony kod zamówieniowy urządzenia obiektowego HART                       |  |  |
| Extended order code 2 | Druga część rozszerzonego kodu zamówieniowego urządzenia obiektowego<br>HART   |  |  |
| Extended order code 3 | Trzecia część rozszerzonego kodu zamówieniowego urządzenia obiektowego<br>HART |  |  |
| Firmware version      | Aktualna wersja sprzętowa urządzenia obiektowego HART                          |  |  |

#### 11 Konserwacja

#### 11.1 Ogólne czynności konserwacyjne

Zalecamy okresowe oględziny urządzenia.

#### 11.2Aktualizacja oprogramowania

Do aktualizacji oprogramowania adaptera FieldPort SWA50 służy aplikacja SmartBlue.

### Wymagania

- Bateria smartfona musi być naładowana lub smartfon musi być podłączony do zasilania.
- Wystarczająca musi być jakość sygnału Bluetooth smartfona.
- W adapterze FieldPort SWA50, mikroprzełącznik DIP switch 2 musi być ustawiony na ON [ZAŁ.] → 🖺 53.

(ustawienie fabryczne mikroprzełącznika DIP switch 2: ON)

### NOTYFIKACJA

### Błąd podczas aktualizacji oprogramowania

Błędna instalacja oprogramowania

- ▶ Podczas całego procesu aktualizacji oprogramowania urządzenie musi być podłączone do zasilania.
- Prąd pętli w trakcie aktualizacji powinien być równy co najmniej 10 mA.
- Należy poczekać aż aktualizacja oprogramowania zostanie zakończona. Aktualizacja oprogramowania trwa ok. 5 do 20 minut. Jeśli adapter FieldPort SWA50 jest połączony z siecią WirelessHART, proces pobierania oprogramowania trwa dłużej.

Podczas aktualizacji oprogramowania, prąd wyjściowy urządzenia obiektowego HART powinien być równy co najmniej 10 mA. Można to osiągnąć, np. przez symulację prądu wyjściowego urządzenia obiektowego HART. Bieżącą wartość można sprawdzić w aplikacji SmartBlue, na stronie "Device information". → 🖺 55

Jeśli do adaptera FieldPort SWA50 nie jest podłaczone żadne urządzenie obiektowe HART lub jeśli urządzenie to jest poza zasięgiem należy założyć, że prąd pętli jest wystarczajaco wysoki. → 🖺 44

- 1. Skopiować pakiety aktualizacji do aplikacji SmartBlue.
- Otworzyć stronę Firmware update. Ścieżka menu: Root menu > System > FieldPort SWA50 > ConnectivityBluetooth configuration >
- 3. Wybrać pakiet aktualizacji z listy dostępnych pakietów.

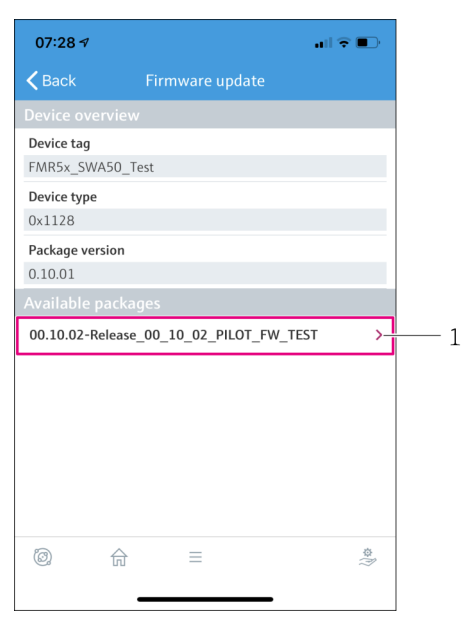

- 🖻 25 Strona "Firmware update"
- 1 Przykład pakietu
- 4. Kliknąć przycisk Start update, aby pobrać aktualizację oprogramowania dla FieldPort SWA50. Jeśli nie można pobrać aktualizacji, wyświetlany jest komunikat o błędzie "Internal firmware update error".
- 5. Poczekać do zakończenia pobierania aktualizacji. Wyświetlany jest czas pozostały do zakończenia pobierania.
  - 🛏 Wyświetla się następujący ekran:

| 14:41                           | 7                                 |                    |                    | 奈 ■     |
|---------------------------------|-----------------------------------|--------------------|--------------------|---------|
|                                 | Fi                                |                    | pdate              |         |
| Firmware<br>update?<br>Device w | e update has l<br>ill be restarte | oeen transfe<br>d. | rred successfully. | Perform |
|                                 | Later                             |                    | Apply              |         |
|                                 |                                   |                    |                    |         |
|                                 |                                   |                    |                    |         |
|                                 |                                   |                    |                    |         |
|                                 |                                   |                    |                    |         |
|                                 |                                   |                    |                    |         |
|                                 |                                   |                    |                    |         |
|                                 |                                   |                    |                    |         |
|                                 |                                   |                    |                    | \$<br>} |
|                                 | _                                 |                    |                    |         |

- 6. Upewnić się, czy podczas ponownego uruchomienia i instalacji aktualizacji oprogramowania prąd pętli wynosi co najmniej 10 mA.
- 7. Kliknąć przycisk **Apply** lub **Later**.
  - Przycisk Apply: Adapter FieldPort SWA50 jest ponownie uruchamiany i rozpoczyna się instalacja firmware adaptera FieldPort SWA50.
     Przycisk Later: aktualizacja oprogramowania jest instalowana dopiero po ponownym uruchomieniu adaptera FieldPort SWA50.
- 8. Poczekać do ponownego uruchomienia i zainstalowania się aktualizacji oprogramowania.
- 9. Ponownie połączyć adapter FieldPort SWA50 z aplikacją SmartBlue.
- **10.** W parametrze "Firmware version", sprawdzić czy nowe oprogramowanie zostało zainstalowane. → 🗎 61

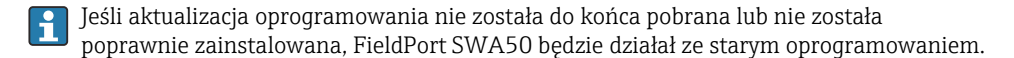

# 12 Wykrywanie i usuwanie usterek

## 12.1 Diagnostyka

Zdarzenie diagnostyczne jest sygnalizowane w aplikacji SmartBlue i na tablecie Field Xpert sygnałem statusu wraz z symbolem klasy diagnostycznej zdarzenia zgodnym z zaleceniami NAMUR NE 107.

- Błąd (F)
- Sprawdzanie funkcji (C)
- Poza specyfikacją (S)
- Wymaga przeglądu (M)

Jeśli urządzenie obiektowe HART nie obsługuje rozszerzonego statusu urządzenia zgodnie z zaleceniami NAMUR NE 107, wyświetlane informacje o statusie mogą być ograniczone.

Jeśli wyświetlany jest symbol klasy diagnostycznej zdarzenia, należy sprawdzić, czy ten status nie został spowodowany przez podłączone urządzenie obiektowe HART.

| Sygnał statusu | Możliwa przyczyna                                                             | Rozwiązanie problemu                                                                                                    |
|----------------|-------------------------------------------------------------------------------|----------------------------------------------------------------------------------------------------|
| F              | Brak komunikacji między urządzeniem<br>obiektowym HART a adapterem FieldPort. | <ul> <li>Podłączyć urządzenie obiektowe HART.</li> <li>Sprawdzić urządzenie obiektowe HART i okablowanie.</li> <li>Sprawdzić adres HART urządzenia obiektowego HART.</li> </ul> |
|                | Urządzenie obiektowe HART nie działa<br>poprawnie.                            | Sprawdzić urządzenie obiektowe HART.                                                                                                    |
|                | Prąd pętli poza dopuszczalnym zakresem.                                       | <ul> <li>Sprawdzić podłączenie elektryczne. Prąd pętli powinien mieścić się w zakresie 3.6 22.5 mA.</li> <li>Wymienić urządzenie obiektowe HART.</li> </ul>                     |
|                | Aktywny test autodiagnostyki.                                                 | Poczekać aż test autodiagnostyki się zakończy.                                                                                                    |
|                | Uszkodzenie sprzętowe adaptera FieldPort.                                     | Wymienić adapter FieldPort.                                                                                                    |
| S              | Temperatura pracy poza dopuszczalnym zakresem.                                | <ul><li>Sprawdzić temperaturę otoczenia.</li><li>Sprawdzić temperaturę procesu.</li></ul>                                                                                       |
| М              | Osiągnięto krytyczną liczbę cykli zapisu do<br>pamięci.                       | <ul> <li>Sprawdzić, czy do adaptera FieldPort nie została automatycznie przesłana cykliczna zmiana konfiguracji.</li> <li>Wymienić adapter FieldPort.</li> </ul>                |

## 12.2 Wykrywanie i usuwanie usterek

| Błąd                                                                                                    | Działanie                                                                                                    |
|----------------------------------------------------------------------------------------------------|----------------------------------------------------------------------------------------------------|
| Brak komunikacji między urządzeniem obiektowym<br>HART a adapterem FieldPort.                                          | Sprawdzić ustawienia parametrów HART w adapterze FieldPort.<br>Aplikacja SmartBlue oraz FieldXpert:<br>Root menu  Menu główne  > System > FieldPort SWA50 ><br>Connectivity  Połączenia  > HART Configuration  Konfiguracja<br>HART  → 🗎 60 |
| Brak komunikacji Bluetooth pomiędzy adapterem<br>FieldPort a aplikacją SmartBlue.                                      | Sprawdzić, czy komunikacja Bluetooth jest włączona $\rightarrow \ \ \ \ \ \ \ \ \ \ \ \ \ \ \ \ \ \ $                                                                                                    |
| Brak komunikacji Bluetooth pomiędzy adapterem<br>FieldPort a Field Xpert.                                              | Sprawdzić, czy komunikacja Bluetooth jest włączona $\rightarrow \ \ \square \ 53.$                                                                                                    |
| W aplikacji SmartBlue nie są wyświetlane<br>wskazania wartości procesowych z urządzeń<br>obiektowych HART innych firm. | W przypadku urządzeń obiektowych HART innych firm użyć<br>programatora Field Xpert .<br>Im Zmienne urządzenia, patrz karta katalogowa TI01468S.                                                                                             |

## 13 Naprawa

## 13.1 Informacje ogólne

Naprawy mogą być wykonywane wyłącznie przez personel Endress+Hauser lub przez osoby upoważnione i przeszkolone przez Endress+Hauser.

## 13.2 Utylizacja

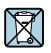

Zgodnie z wymaganiami dyrektywy 2012/19/UE w sprawie zużytego sprzętu elektrycznego i elektronicznego (WEEE), produkt ten jest oznakowany pokazanym symbolem, aby do minimum ograniczyć utylizację zużytego sprzętu elektrycznego i elektronicznego jako niesortowanych odpadów komunalnych. Produktu oznaczonego tym znakiem nie należy utylizować jako niesortowany odpad komunalny. Produkt należy zwrócić do Endress+Hauser, który podda go utylizacji w odpowiednich warunkach.

# 14 Akcesoria

Akcesoria opcjonalne: Uchwyt montażowy (Kod zamówieniowy: 71520242)

Szczegółowe informacje na temat akcesoriów można uzyskać w najbliższym oddziale Endress +Hauser: www.addresses.endress.com lub na stronie produktowej

## 15 Dane techniczne

Szczegółowe dane techniczne podano w karcie katalogowej TI01468S

## 16 Dodatek

# 16.1 Przegląd menu (Nawigacja)

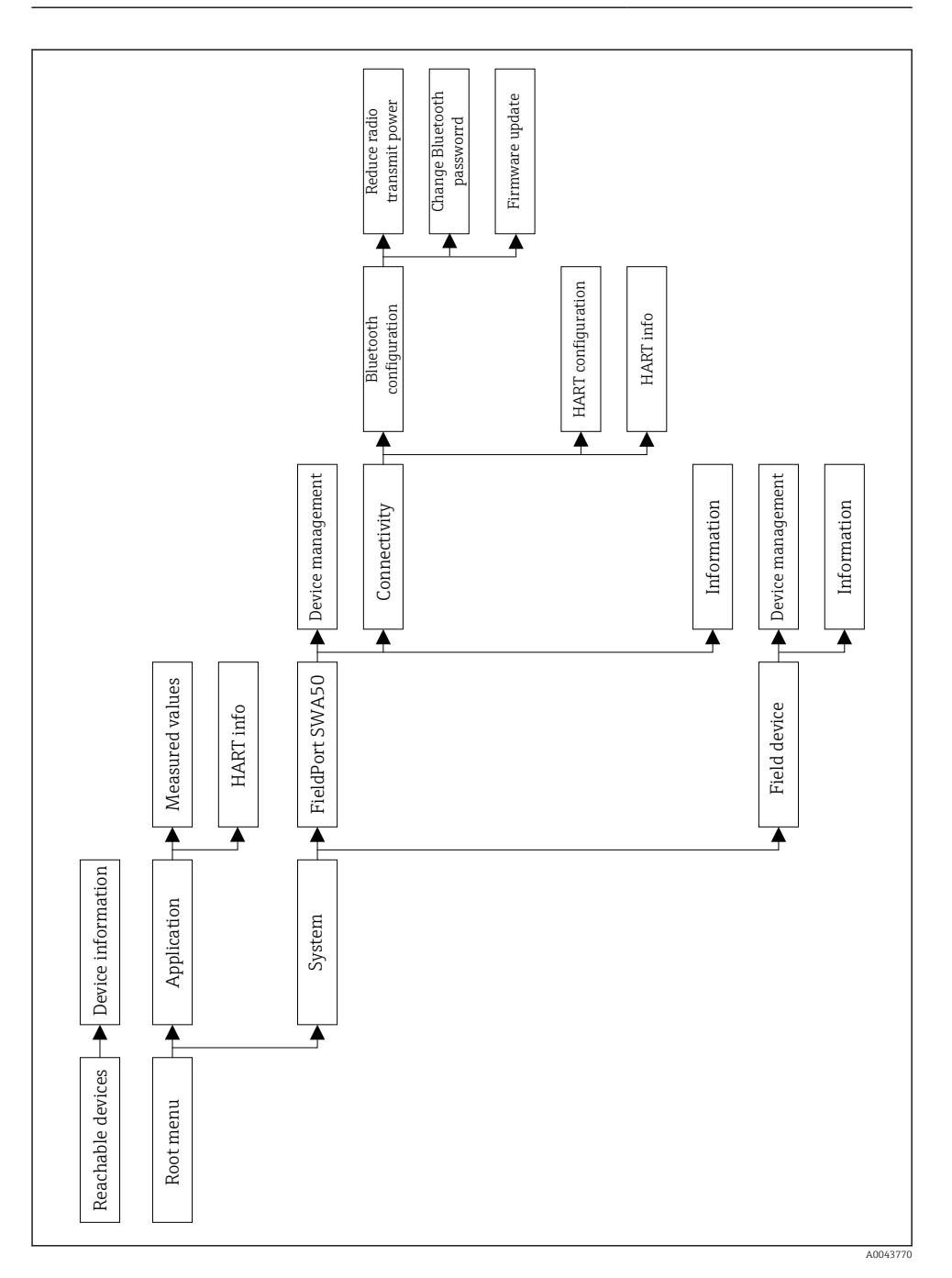

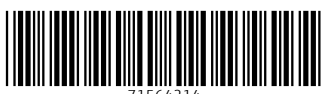

71564214

## www.addresses.endress.com

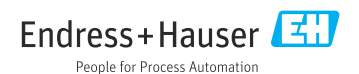